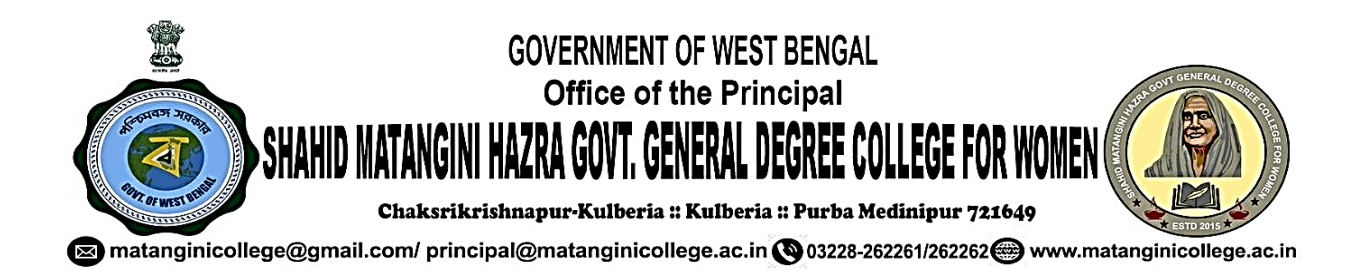

Criterion 6 - Governance, Leadership and Management

6.2 Strategy Development and Deployment

**6.2.2 Institution implements e-governance in its operations** 

# **6.2.2 Supporting Documents**

Link to the ERP Documents and Screen shots of user interfaces of each module reflecting the name of the HEI / Government Departments

Principal Shahid Matangini Hazra Government General Degree College for Women Cheksrikrishnapur, Kulberia, Nimtouri Tamluk, Purba Medinipur

Principal Shahid Matangini Hazra Govt. General Degree College for Women

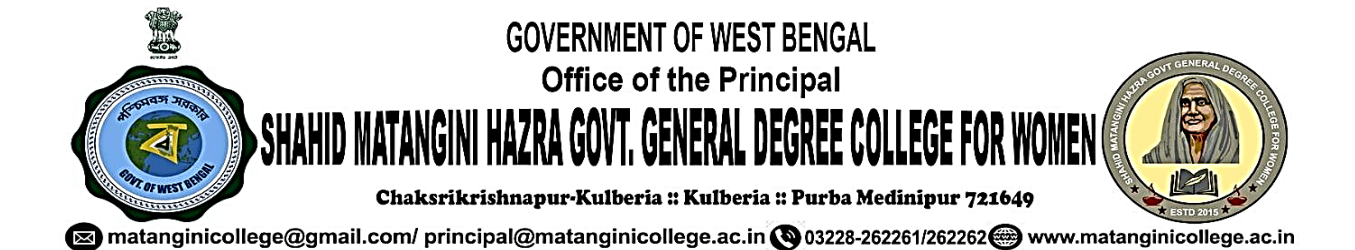

## **6.2.2 Institution implements e-governance in its operations**

### Link to the ERP Document and Screen shots of user interfaces of each module reflecting the name of the HEI

| Supporting<br>Documents for<br>Criteria  | Details of the documents                                                                                                    |
|------------------------------------------|----------------------------------------------------------------------------------------------------|
|                                          | Screenshot of IFMS Portal [for e-billing]<br>https://www.wbifms.gov.in/PORTAL/postlogin.html                                               |
|                                          | Screenshot of IFMS Portal [for Leave Sanction]<br>https://wbifms.gov.in/hrms-ess/                                                          |
| 1                                        | Screenshot of IFMS Portal [for SAR]<br>https://wbifms.gov.in/hrms-ess/                                                                     |
| Administration<br>including<br>complaint | Screenshot of Uchchashiksha Portal [for institutional database<br>management]<br>Link: <u>https://banglaruchchashiksha.wb.gov.in/Login</u> |
| management                               | Screenshot of e-tender Portal<br>https://wbtenders.gov.in/nicgep/app                                                                       |
|                                          | Screenshot of Institutional Website [for RTI]<br>Link: <u>https://matanginicollege.ac.in/Pdf/RTI_SMHGCW.pdf</u>                            |
|                                          | Screenshot of IFMS Portal [for e-billing]                                                                                                  |
| 2                                        | Screenshot of Online Admission through Admission Portal<br>Link: <u>https://matanginicollege.in/</u>                                       |
| 2.<br>Finance and<br>Accounts            | Principal Account General Portal for GPF statement<br>https://agwb.cag.gov.in/emp/login                                                    |
|                                          | Screenshot of GST Portal & PFMS<br>https://pfms.nic.in/                                                                                    |
|                                          | West Bengal Health Scheme Portal Enrolment, Reimbursement<br>Link: <u>https://wbhealthscheme.gov.in/</u>                                   |

Principal

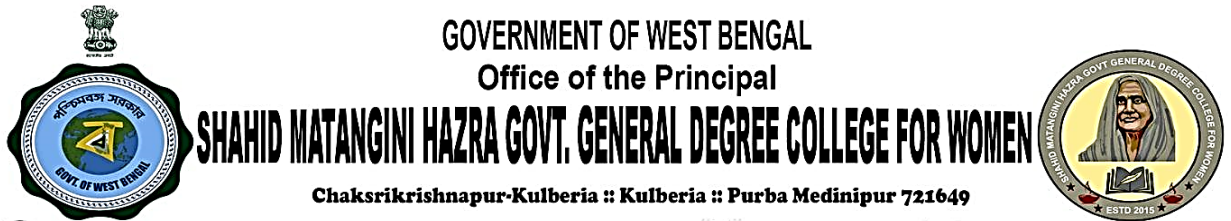

matanginicollege@gmail.com/ principal@matanginicollege.ac.in () 03228-262261/262262 www.matanginicollege.ac.in

|                         | Screenshot of College Admission Portal<br>https://wbcap.in/                                                                                                    |
|-------------------------|----------------------------------------------------------------------------------------------------|
|                         | Screenshot of Kanyashree Portal<br>https://www.wbkanyashree.gov.in/kp_4.0/                                                                                     |
| 3.<br>Student Admission | Screenshot of Aikyashree Portal<br><u>https://wbmdfcscholarship.in/</u><br>Screenshot of SVMCM Portal                                                          |
| & Support               | https://svmcm.wbhed.gov.in/<br>Screenshot of OASIS Portal<br>https://oasis.gov.in/<br>Sereenshot of National Scholarshin Portal (NSP)                          |
|                         | <u>https://scholarships.gov.in/</u>                                                                                                    |
|                         | Link: <u>https://wbscc.wb.gov.in/Login</u>                                                                                                    |
|                         | Screenshot of Examination Form Submission Portal of<br>Vidyasagar University<br>Link: <u>https://pcdpcal.com/vu-sem6-2023/colleges/</u>                        |
| 4.                      | Screenshot of Online registration Portal<br>https://pcdpcal.com/vu-sem4                                                                                        |
| Examination             | Marks Submission Portal of Vidyasagar University<br>Link: <u>https://pcdpcal.com/vu-sem3-2022/</u><br><u>https://pcdpcal.com/vu-marks-2023/sem2/principal/</u> |
|                         | Question Paper Uploading on Website                                                                                                    |

Principal

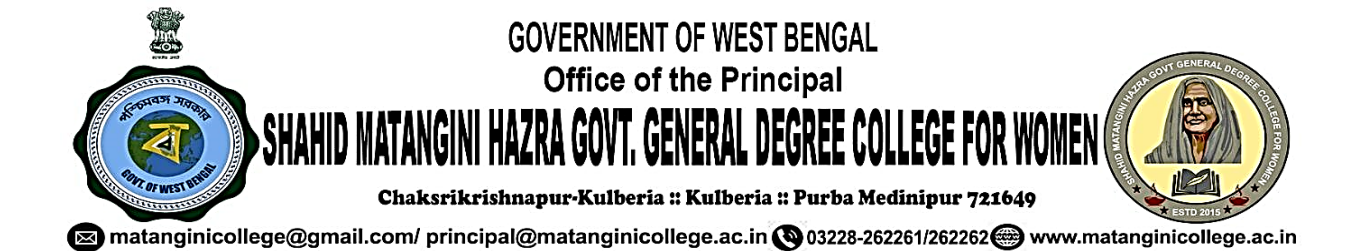

#### LINK TO THE ERP DOCUMENT AND SCREEN SHOTS OF USER INTERFACES

# **1. Administration Including Complaint Management**

<u>Screenshot of IFMS Portal [for e-billing]</u> <u>https://wbifms.gov.in/hrms-ess/</u>

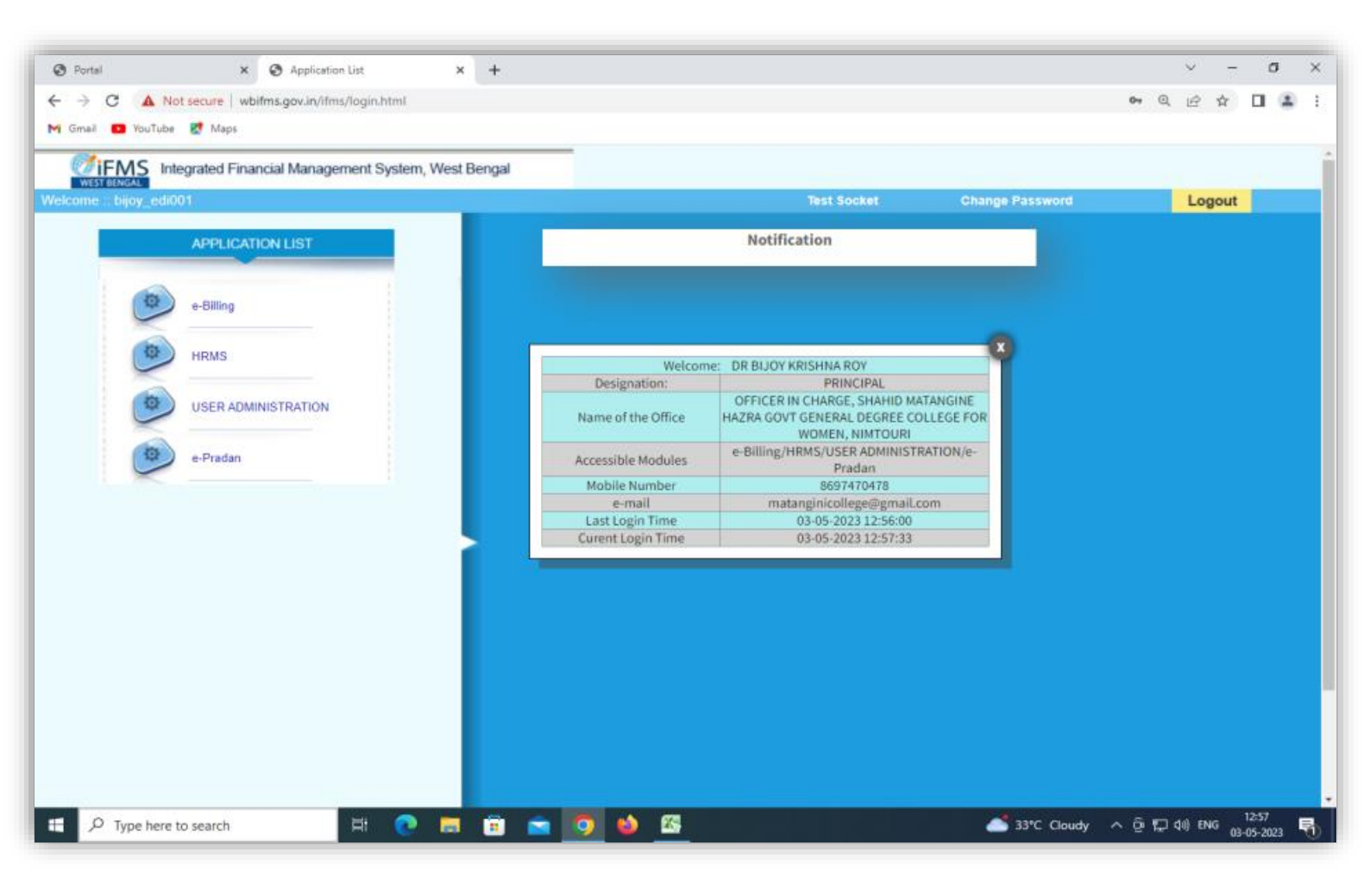

Principal

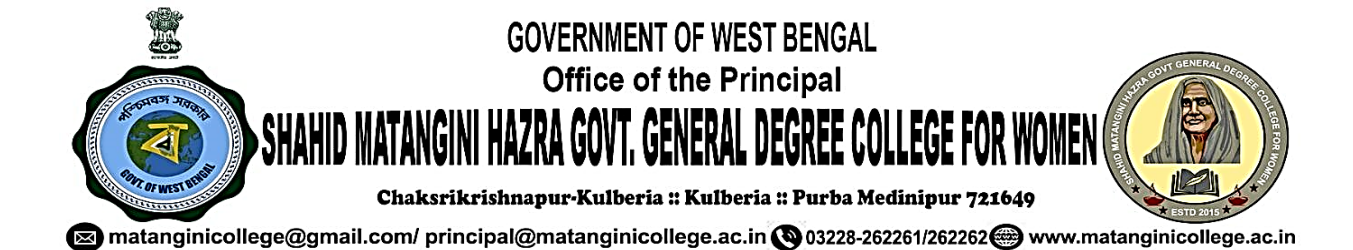

#### Screenshot of IFMS Portal [for Leave Sanction]

| ✓ ③ Portal                                                | × S Application List × S HRMS × +                                                                                                    | - 0 )               | ×        |
|-----------------------------------------------------------|----------------------------------------------------------------------------------------------------|---------------------|----------|
| ← → C S wbifms.gov.in/                                    | hrms/globalLoginPostLogin.html                                                                                                    | \$                  | :        |
|                                                           | Digitally Signed   Role : HRMS HOO Approver 🔮   💽 BIJOY KRISHNA ROY 💌   👩 Home                                                                                                    | Downloads           | Ċ        |
| HRMS           Q         Search         X                 | Leave Application  Leave Sucessfully Approved  Application Print Approval Report Print                                                                                                    |                     | <b>^</b> |
| Task List <ul> <li>Masters</li> </ul>                     | - Employee Details                                                                                                    |                     |          |
| Inbox<br>> Loan                                           | HRMS ID *:     2009001128     Employee Name *:     DEEPANKAR DAS     Leave Department:     Leave Other       Post Held:     Assistant Professor in Mathematics     Pay:     84700     Present Department:     Higher Education       Parent Department:     Higher Education     Employment Type *:     Permanent     Employee Type *:     Employee             | ]                   |          |
| <ul> <li>Increment</li> <li>Leave</li> </ul>              | Service Type:     House Rent allowances     6000     Conveyance allowance     0       Other compensatory allowances     0     Name of the Office:     SHAHID MATANGINE HAZRA GOVT                                                                                                    | View<br>Less<<      |          |
| Head of Office Employee Mapping<br>Head of Office Favlist | Leave Details         Leave Rule Details         Additional Details         Declaration Details         Order/Recommendation                                                                                                    |                     |          |
| Request Pulling <ul> <li>Sanction Strength</li> </ul>     | Leave Type *:     Casual Leave     Leave Debited From *:     Casual Leave     Balance Leave Available     14       Leave From Date:     12/04/2024     Prefix From Date:     11/04/2024     Prefix To Date:     11/04/2024       Leave From Date:     12/04/2024     Prefix From Date:     11/04/2024     Prefix To Date:     11/04/2024                        |                     |          |
| Promotion     TA/TC/HTC/LTC                               | Leave to Date:         13/04/2024         Suttix From Date:         14/04/2024         Suttix to Date:         14/04/2024           Joining after leave : *         15/04/2024         Are you leaving station *[No         View Station Detail           Leave Application No:         202404262620154         View Station Detail         View Station Detail |                     |          |
| Training     Pay Fixation                                 | Previous Leave Details     Device Leave Terms                                                                                                    |                     |          |
| Fmoloyee Information                                      | Previous Leave From Date: U2/04/2024                                                                                                    | 11:32<br>03-06-2024 | ,        |

Principal

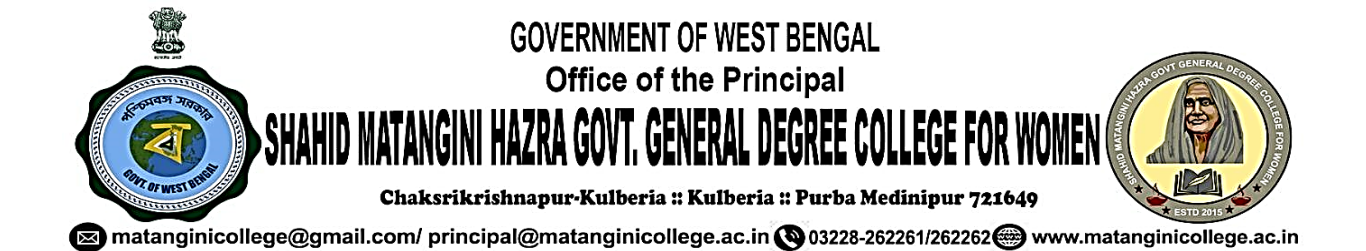

### Screenshot of IFMS Portal [for Leave Sanction] https://wbifms.gov.in/hrms-ess/

| ✓ ③ Portal                                             | 🗙 🛛 🔕 Application List           | × 🛛 🕙 HRMS                                                                                                    | ×                                                                                 | 🕄 pdf                                                                                                    | × +                                                                                                    |                                                                                                    | -                | ٥         | × |
|--------------------------------------------------------|----------------------------------|----------------------------------------------------------------------------------------------------|-----------------------------------------------------------------------------------|----------------------------------------------------------------------------------------------------|----------------------------------------------------------------------------------------------------|----------------------------------------------------------------------------------------------------|------------------|-----------|---|
| $\leftrightarrow$ $\rightarrow$ $C$ $\sim$ wbifms.gov. | in/hrms-services/api/report/pdf? | data=%7B"reportName"%3A"Lea                                                                                                    | weApproveReport"%                                                                 | 62C"relativePath"%3A"Leav                                                                                              | ve_Reports%2FLeaveA                                                                                                 | pproveHOOReport.jrxml"%2                                                                             | ☆                | •         | : |
| ≡ pdf                                                  |                                  | 1/1 -                                                                                                    | - 100% +                                                                          | i                                                                                                    |                                                                                                    |                                                                                                    | Ŧ                | ō         | : |
|                                                        |                                  | SHAHID M<br>P.0<br>Memo No: 2024042626201                                                                                                | Gove<br>IATANGINE HAZRA<br>CHAKSRIKRISHNA<br>IKULBERIA, P.S. TAMLU<br>54/Approval | ernment of West Benga<br>GOVT GENERAL DEGREE<br>APUR, City/Town/Village:KULBERI<br>IK, Dist.: Midnapore(East), State:W | I<br>COLLEGE FOR WON<br>A,NIMTOURI<br>Pest Bengal, Pin:721649<br>E                                                  | 1EN<br>Date: 03/06/2024                                                                              |                  |           |   |
|                                                        |                                  |                                                                                                    |                                                                                   | Order                                                                                                    |                                                                                                    |                                                                                                    |                  |           |   |
|                                                        |                                  | The leave applied by DEEPANK<br>having HRMS ID 2009001128 is<br>date 13/04/2024 prefating from 11<br>after availing such leave is 12 day | AR DAS, Cadre West<br>hereby granted for ave<br>/04/2024 to 11/04/2024<br>/s.     | Bengal Education services h<br>aling Casual Leave having Le<br>4 and suffixing from 14/04/2024                         | olding post of Assistant<br>ave ID 20240426262015<br>4 to 14/04/2024 for a peri<br>Signature of sanctio<br>PRINCIPA | Professor in Mathematics<br>4 from date 12/04/2024 to<br>od of 2 days. The balance<br>ning authority |                  |           |   |
|                                                        |                                  |                                                                                                    | This is a system gene                                                             | erated report and does not r                                                                                           | equire signature                                                                                                    |                                                                                                    |                  |           |   |
| Type here to search                                    | <u>)</u>                         | 🗖 🗄 🖻 🦻                                                                                                    | 85 📰 😫                                                                            | 9                                                                                                    | 🕺 34°C Partly sun                                                                                                   | ny ^ 현 🕄 타 🕬 ENG                                                                                     | 11:33<br>03-06-2 | 2<br>2024 | ~ |

Principal

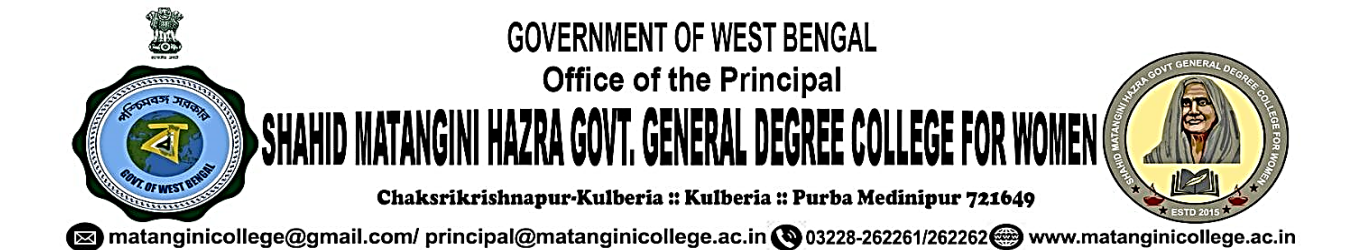

### Screenshot of IFMS Portal [for SAR] (Self Appraisal Report) https://www.wbifms.gov.in/hrms-ess/employee/home.html

| ← → ♥ ⋒ 😅 wbifms.gov.in                            | 🖈 D 🔕 (mr :                                                                                                    |
|----------------------------------------------------|----------------------------------------------------------------------------------------------------|
| <b>MiEMS</b>                                       | Role : HRMS ESS   🚺 PIKU DAS GUPTA 🔻   🎧 Home I 🚯 Downloads 🕐                                                                                                    |
| WEST BENGAL                                        |                                                                                                    |
| E-services for employee                            | search me sak                                                                                                    |
| Q Search X                                         | Search Criteria                                                                                                    |
| h Mu Annunt                                        |                                                                                                    |
| > My Account                                       | Appraise real: 2022/2023 V Heads LUName : 2010/00/98 [HKU DAS OUP IA                                                                                                    |
| > My Documents                                     | Baulast Status                                                                                                    |
| > My Application                                   | Show 10 vietnes Search                                                                                                    |
| > My Request                                       | SINo. From Date © To Date © Request 10 © Status © ViewMody, Generate Report ActivityActiveReport                                                                                                    |
|                                                    | Select v Select v Select v                                                                                                    |
| > Tour Report                                      | 01/04/2022 9 Reporting Officer. Reporting Officer. Reporting Officer. Reporting Officer.                                                                                                    |
| > GPF                                              |                                                                                                    |
| Family & Nominee Declaration                       | Motesh                                                                                                    |
| <ul> <li>My Appraisal</li> </ul>                   |                                                                                                    |
| View/Create Appraisal Hieran                       |                                                                                                    |
| Initiate Self Appraisal                            |                                                                                                    |
| My Appraisal Status & Report                       |                                                                                                    |
| > Inbox for SAR received                           |                                                                                                    |
| > e-Service Book                                   |                                                                                                    |
| <ul> <li>Exit Management</li> </ul>                |                                                                                                    |
| My Profile                                         |                                                                                                    |
| Employee Search                                    |                                                                                                    |
| <ul> <li>Organizational Structure And V</li> </ul> |                                                                                                    |
| > NGIPF                                            |                                                                                                    |
| Option Form for ROPA-19                            |                                                                                                    |
| 28°C<br>Haze                                       | 🚆 Q. Search 🚓 🔛 📫 😨 📜 🥙 💶 🔷 🔨 🖓 🕬 💁 💦                                                                                                    |
|                                                    |                                                                                                    |
| ← → ♂ ⋒ S wbifms.gov.in                            | hrms-ser-ices/api/hepot1jbdf1dda=%187epotName/%3A-Self_Appand_Bapot1%3C" (eldreeBath%3A-Performance_Appand/%3ESelf_Appanda_Bepot%3ESelf_Appand_Bapot%3ESelf_Appand_Bapot%3ESe                                                                                                    |
|                                                    | C Al Bodmate                                                                                                    |
| ≡ pdf                                              | 11/1   − 100% +   (2) <0 ± ⊕ 1                                                                                                    |
|                                                    | ACKNOWLEDGEMENT SLIP FOR OFFICER REPORTED UPON                                                                                                    |
|                                                    | Name of the Officer Reported Upor: PIKU DAS GUPTA                                                                                                    |
|                                                    | HENS (I) 20100955                                                                                                    |
|                                                    | Termina de la constanción de la constanción de |
|                                                    | Designation of the Officer Reported Upont, Associate Professor in Political Science                                                                                                    |
|                                                    | Name of Office: Shahid Matangini Hazira Gord, Genetial Degree College for Women, Nentouri                                                                                                    |
|                                                    | Department: Higher Education                                                                                                    |
|                                                    | A07200 Ver 2022.023                                                                                                    |
|                                                    | Apprinten Tear: Alice Autos                                                                                                    |
|                                                    | Period of BAR thom 91/04/2022 to 31/05/2023                                                                                                    |
|                                                    | Date on which SAR is submitted by Officer Reported Upon: 30/66/2023.                                                                                                    |
|                                                    | To whom the SAR has been subinitied by the Officer Reported Upon: BLOY KRISH44 ROV-(Reporting Officer)                                                                                                    |
|                                                    |                                                                                                    |
|                                                    | IN WAS A REAL OF A REAL OF A                                                                                                    |
|                                                    |                                                                                                    |
|                                                    |                                                                                                    |
|                                                    |                                                                                                    |
|                                                    |                                                                                                    |
|                                                    |                                                                                                    |

Principal Shahid Matangini Hazra Government General Degree College for Women Cheksrikrishnapur, Kufberia, Kimtouri Tamluk, Purba Medinipur

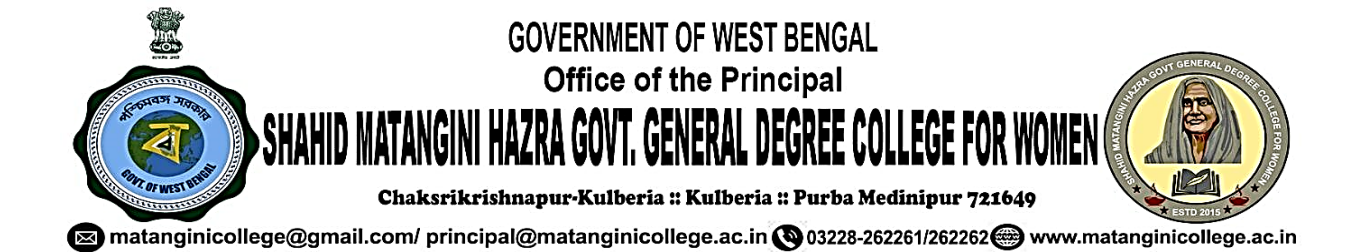

### Screenshot of Uchchashiksha Portal [for Institutional Database Management]

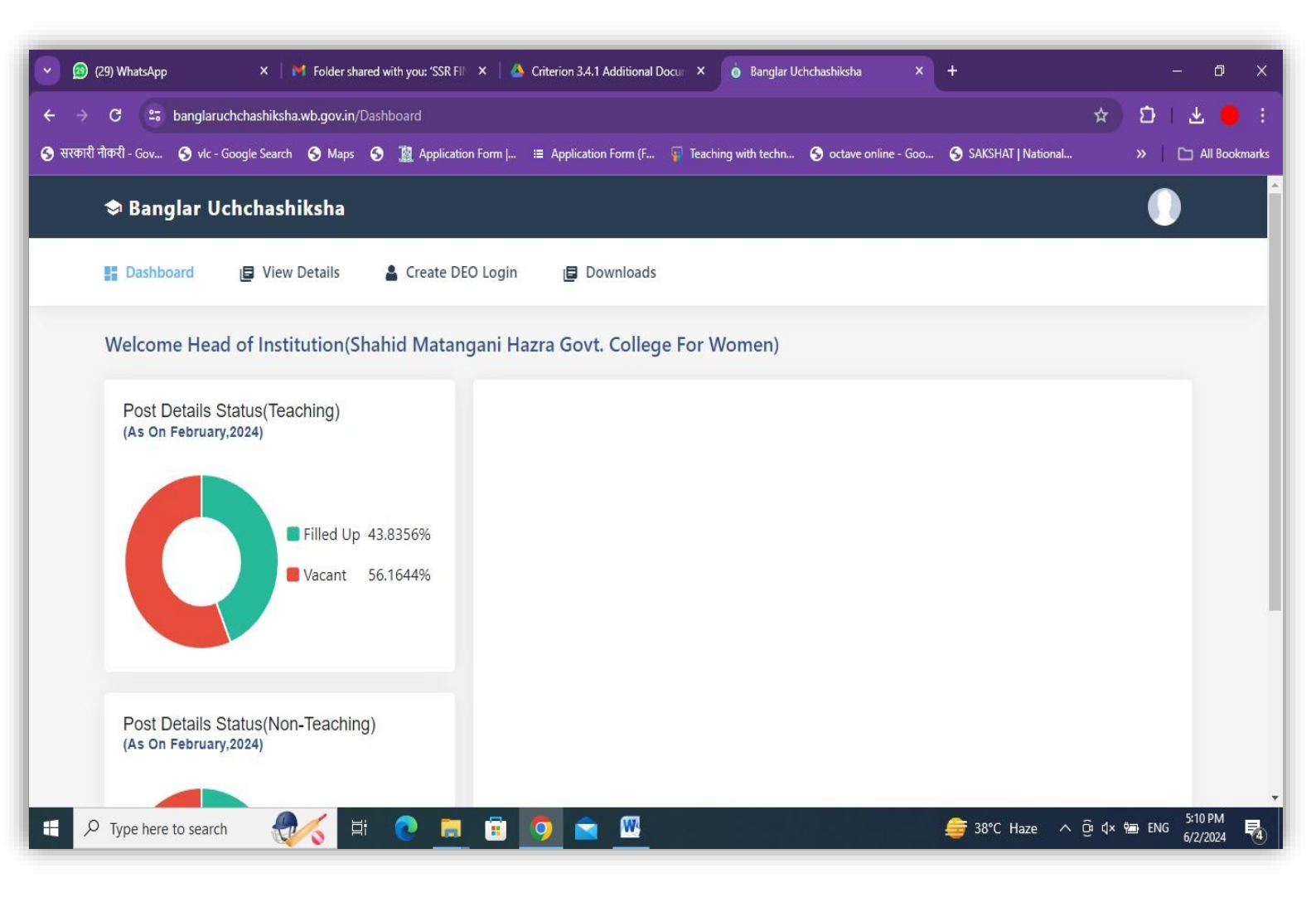

Principal

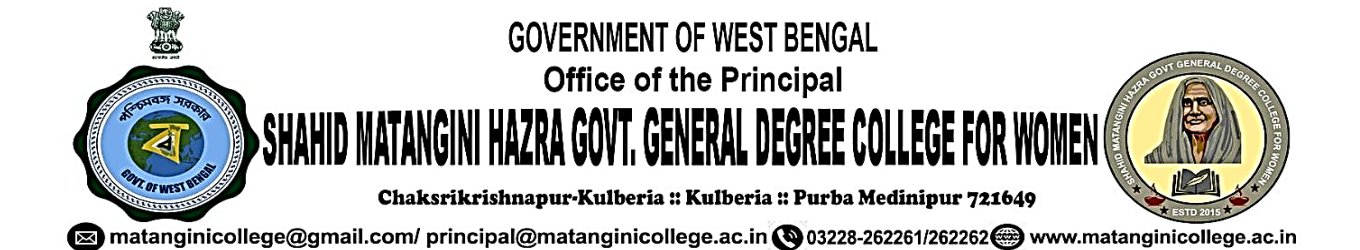

# **Screenshot of e-Tender Portal**

| eProcurement System of × +                                  |                                                       |                                                                |                                            |                               |               |                     |                   | -     | - 0                 | × |
|-------------------------------------------------------------|-------------------------------------------------------|----------------------------------------------------------------|--------------------------------------------|-------------------------------|---------------|---------------------|-------------------|-------|---------------------|---|
| 🗲 🛈 🎤 🎬 🖨 Finance Department, West Bengal (IN)   https://wb | tenders.gov.in/nicgep/app                             |                                                                |                                            | C Q Search                    |               | 1                   | \$ ≜              | ŧ     | <b>î</b> 🛡          | ≡ |
| Allow https://wbtenders.gov.in to run "Java"?               |                                                       |                                                                |                                            |                               |               | Con                 | tinue <u>B</u> lo | cking | <u>A</u> llow       | × |
| Tenders W                                                   | est Bengal                                            |                                                                |                                            |                               | Sc            | reen Reader Acce    | SS                |       |                     |   |
| 06-Sep-2023                                                 | Search   Active Tenders                               | Tenders by Closing Date                                        | e   Corrigendum   Resu                     | lts of Tenders 🔒              | Home 🖾 Cor    | itact Us 🛛 🗛 SiteMi | ap                |       |                     |   |
|                                                             |                                                       |                                                                |                                            |                               |               | eProc               | un                |       |                     |   |
| MIS Reports                                                 | Digital Certificate Authenti                          | cation                                                         |                                            |                               |               |                     |                   |       |                     |   |
| Tenders by Location                                         | Welcome MAHADEB P                                     | AL [mpal.phy100@g                                              | mail.com],                                 |                               |               |                     |                   |       |                     |   |
| Tenders by Organisation                                     | 1.                                                    | You have registered with DS<br>Click the 'Login' button to pro | C. Please insert your DSC card<br>iceed.   | d / e-Token for authenticatio | n.            |                     |                   |       |                     |   |
| Tenders by Classification                                   | S.No Alias Name                                       | Serial No.                                                     | Certificate Type                           | Expiry Date                   | Туре          | Status              |                   |       |                     |   |
| Tenders in Archive                                          | 1. MAHADEB PAL                                        | 31 7a a8 c                                                     | Signing                                    | 05-Mar-2024 12:00 PM          | Class 3       | Live                |                   |       |                     |   |
|                                                             | 2. MAHADEB PAL                                        | 31 7a a8 e                                                     | Encipherment                               | 05-Mar-2024 12:00 PM          | Class 3       | Live                |                   |       |                     |   |
| Tenders Status                                              |                                                       |                                                                |                                            |                               |               | Logout              |                   |       |                     |   |
| Cancelled/Retendered                                        | If the 'Login' button is not appe                     | aring in this screen, perform<br>ment (IRF) 1.8 or above sho   | the following checks:<br>uld be installed. |                               |               |                     |                   |       |                     |   |
| Downloads                                                   | 2. DSC drivers should be<br>3. The DSC smart card / e | nstalled from the resource Cl<br>-Token must be plugged in w   | D.<br>ith the system's USB port / sm       | art card reader.              |               |                     |                   |       |                     |   |
| Debarment List                                              |                                                       |                                                                |                                            |                               |               |                     |                   |       |                     |   |
| Announcements                                               |                                                       |                                                                |                                            |                               |               |                     |                   |       |                     |   |
| 🕂 🔎 Type here to search 🛛 🛛 💥 🧮                             | 0 🛢 🗄 🖆                                               | 0 🛛 🕻                                                          | )                                          | : 5                           | 32°C Partly s | unny ^ Ö            | 현고 (10)           | ENG   | 12:28<br>06-09-2023 | 2 |

Principal

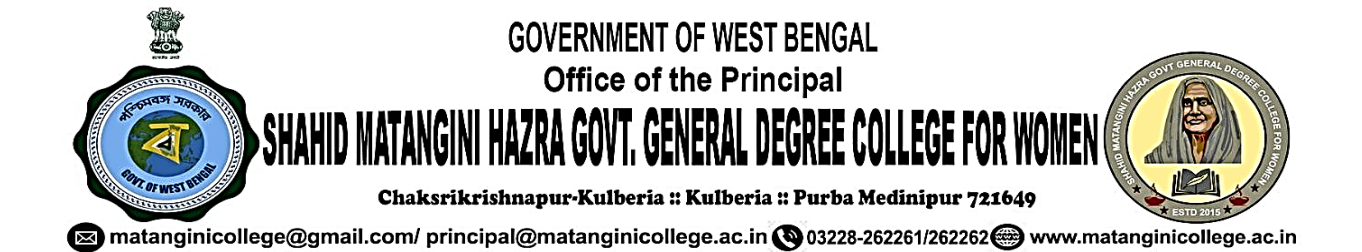

# Screenshot of Institutional Website [for RTI]

# https://matanginicollege.ac.in/Pdf/RTI\_SMHGCW.pdf

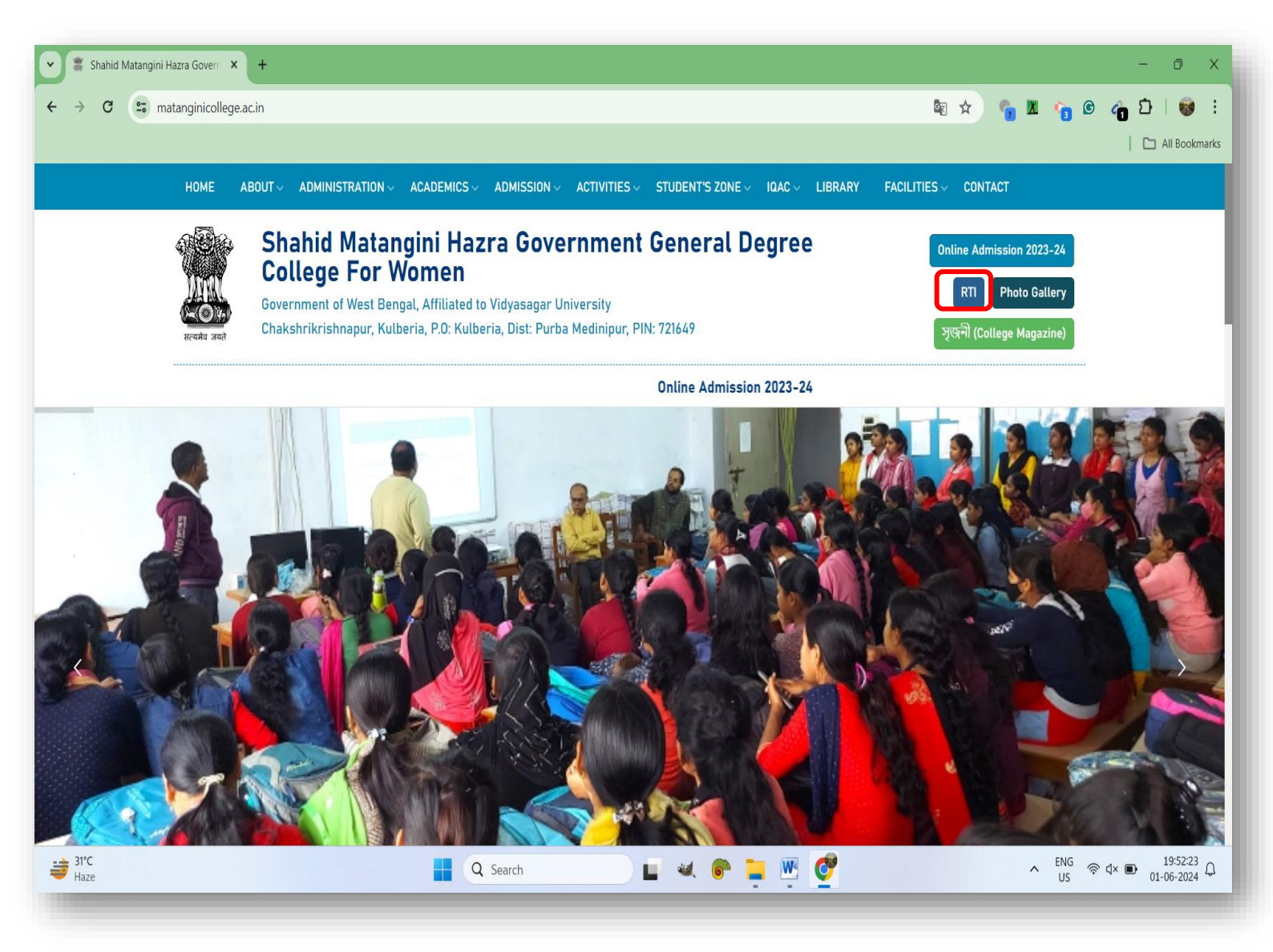

Principal

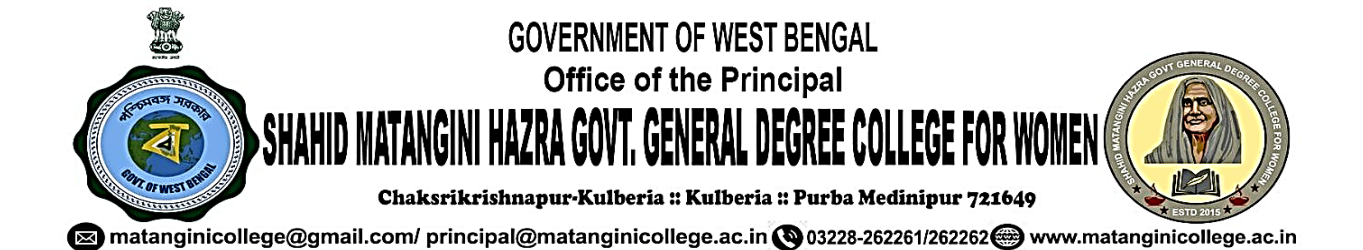

# 2. Finance and Accounts

#### SCREENSHOT OF IFMS PORTAL [FOR E-BILLING]

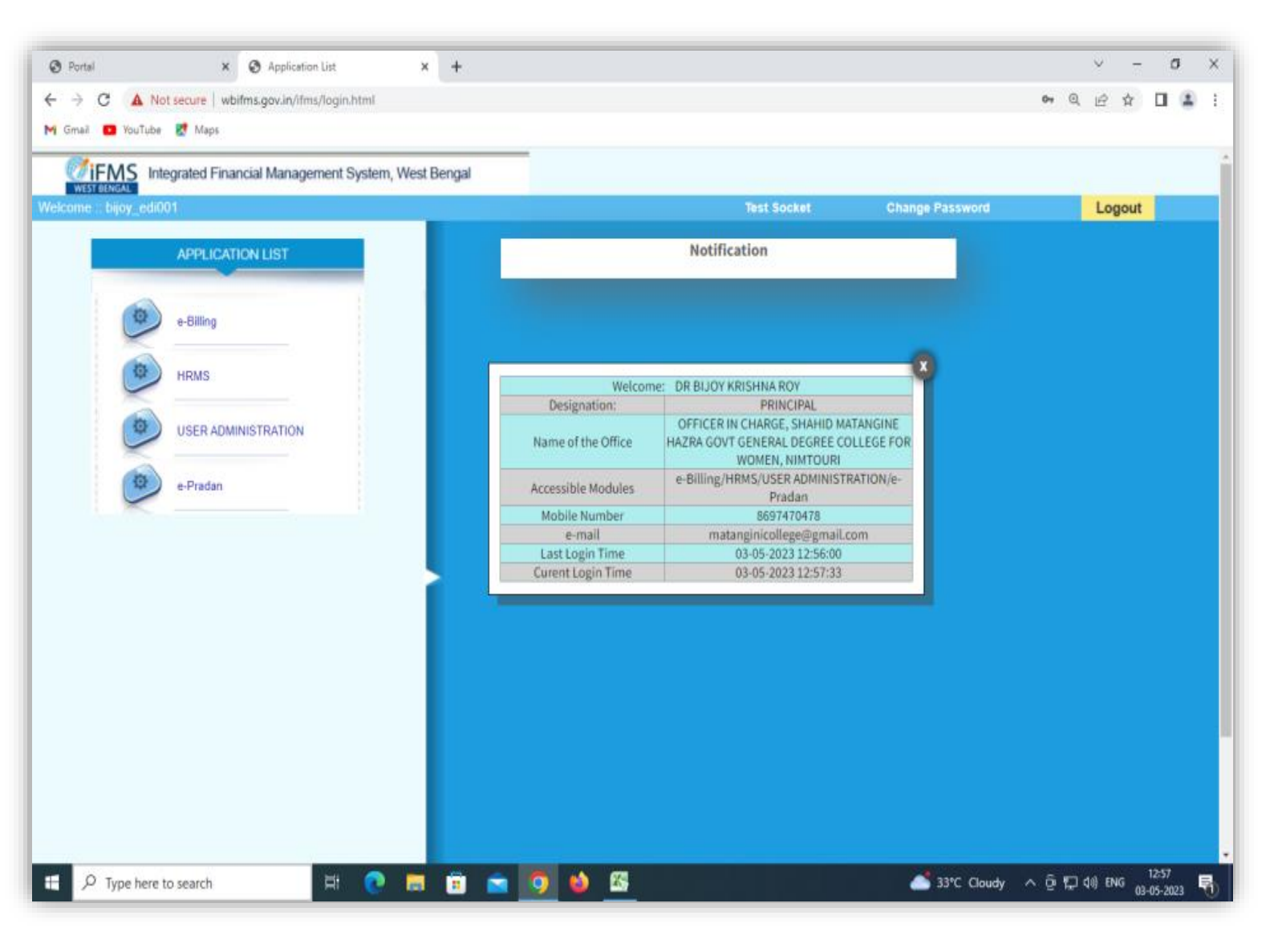

Principal Shahid Matangini Hazra Government

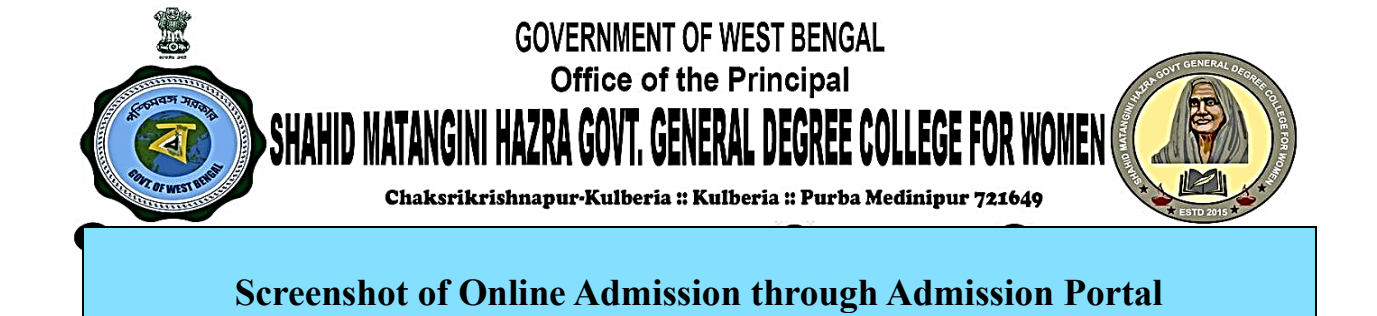

| $\leftrightarrow$ $\rightarrow$ C $\stackrel{\bullet}{•}$ matanginicollege.in |                      |                                                                          |                                                        | 🔄 🕁                    | 🖕 🗴 🖕 G      | 🍙 🖸   🎯 🗄     |
|-------------------------------------------------------------------------------|----------------------|--------------------------------------------------------------------------|--------------------------------------------------------|------------------------|--------------|---------------|
|                                                                               |                      |                                                                          |                                                        |                        |              | All Bookmarks |
| SHAHID MATANGINI<br>Hazra government                                          | HELPLINE : +91 73650 | 098571, 7365098572, 73650                                                | 98573, 7365098574, 736                                 | 5098575 (10:00AM TO 5: | 00PM)        |               |
| GENERAL DEGREE<br>COLLEGE FOR                                                 | ADMISSION NOTICE     | DOWNLOAD FORM                                                            | ADMISSION STATUS                                       | FINAL MERIT LIST       |              |               |
| WOMEN                                                                         |                      |                                                                          |                                                        |                        |              |               |
| II Home                                                                       | 20th Rou             | nd Admission List (Da                                                    | te: 16 September 2                                     | 023 From 02.00 pm      | to 05.00 pm) |               |
| 🚻 How To Use                                                                  |                      | 000                                                                      |                                                        |                        |              |               |
| Date Calendar                                                                 |                      | 202                                                                      | 23-09-16 Notice for                                    | WISE                   |              |               |
| Date Calendar 2                                                               |                      | Notice A                                                                 | dmission Phases 1                                      | 6-09-2023              |              |               |
| Date Calendar 3                                                               |                      |                                                                          |                                                        |                        |              |               |
| Terms and Conditions                                                          |                      | UPI Payment Re                                                           | ceipt is issued after                                  | 1 hour of payment      |              |               |
| Seat Capacity                                                                 |                      |                                                                          |                                                        |                        |              |               |
| Fees Structure                                                                |                      | Adn                                                                      | nission Notice 2023                                    | -2024                  |              |               |
| Subject Combinations                                                          |                      |                                                                          |                                                        |                        |              |               |
|                                                                               | ©2023 Shahid         | d Matangini Hazra Government General D<br>Develoved By : <b>Creative</b> | egree College for Women, All Rights<br>Mart Technology | Reserved.              |              |               |

Principal

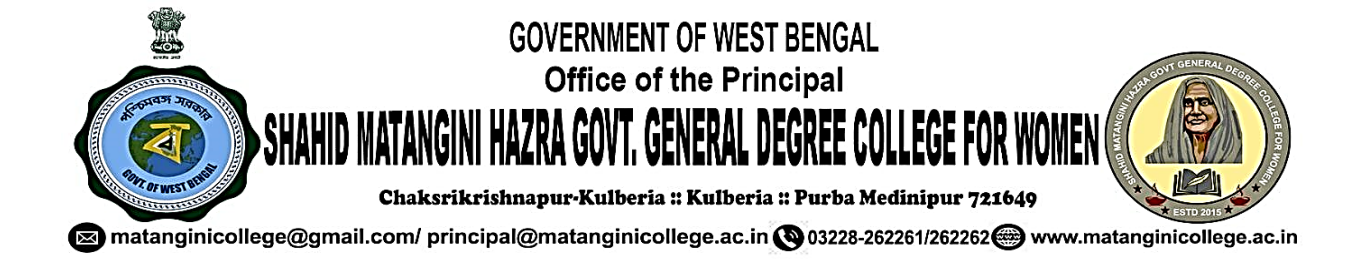

# **Principal Account General Portal for GPF Statement**

| 🗸 🚇 Principal Accounta | ants General × +                                                                                                    |                                                                  |                                                                                                    | -                                                                                                    | D Close  |
|------------------------|----------------------------------------------------------------------------------------------------|------------------------------------------------------------------|----------------------------------------------------------------------------------------------------|----------------------------------------------------------------------------------------------------|----------|
| ← → C 😑 ag             | gwb.cag.gov.in/subs/login                                                                                                |                                                                  |                                                                                                    | Q 2                                                                                                    | r 😩 i    |
|                        | CAG e-Office e-Mail Y                                                                                                    | VPN PFMS Employee Login                                          | Screen Reader Select Theme 📕 A+ A A- English 🗸                                                                                                |                                                                                                    | <u>î</u> |
|                        | A service such                                                                                                    | Principal Accountant General (A&E<br>Indian Audit and Accounts f | <b>:), West Bengal, Kolkata</b><br>Department                                                                                                 | With the sector of the sector of the sector |          |
| HOME                   | Principal Accountant General (A & E)                                                                                     | » eGPF Status Login                                              |                                                                                                    |                                                                                                    |          |
|                        | SUBSCRIBER LOGI<br>• GENERATE YOUR PASSWORD BY FO<br>• ONECE GENERATED, YOU NEED NOT<br>• USE THIS PASSWORD FOR LOGIN LA | N<br>IRGET PASSWORD ?' LINK.<br>'TO GENERATE AGAIN.<br>TER.      | Instructions<br>1. Generate your Password by 'Forget Password' link b<br>Use this password for Login later.                                   | elow.                                                                                                    |          |
|                        | Series Code                                                                                                    | Choose Series Code                                               | 2. All fields are maindatory.     3. Date of Birth format DD-MM-YYYY                                                                          |                                                                                                    | - 1      |
|                        | GPF no.:                                                                                                    | 9999 (Numeric part only)                                         | <ol> <li>You can register or update your mobile numbe<br/>other information by sending an email to edpf</li> <li>account (Phile in</li> </ol> | er and<br>nd-                                                                                                    |          |
|                        | Date of Birth:                                                                                                    | dd-mm-yyyy                                                       | 5. Mention your Name, Date of Birth and GPF A/c No w                                                                                          | hile                                                                                                    |          |
|                        | Password:                                                                                                    | *****                                                            | Containy ontain.                                                                                                    |                                                                                                    |          |
|                        | Write Image Code:                                                                                                    |                                                                  | Forgot Password ?                                                                                                    |                                                                                                    |          |
|                        | ~ T                                                                                                    | Write Image Code                                                 |                                                                                                    |                                                                                                    | T11:53   |
| Type here to           | search                                                                                                    | 💽 🖩 🗎 🖻 🖓 🖾 🗄                                                    | 💛 🥑 🥂 34°C Partly sunny 🔨                                                                                                    | ලි 🔁 🖺 🕼 ENG 🛛 03                                                                                                    | -06-2024 |

Principal

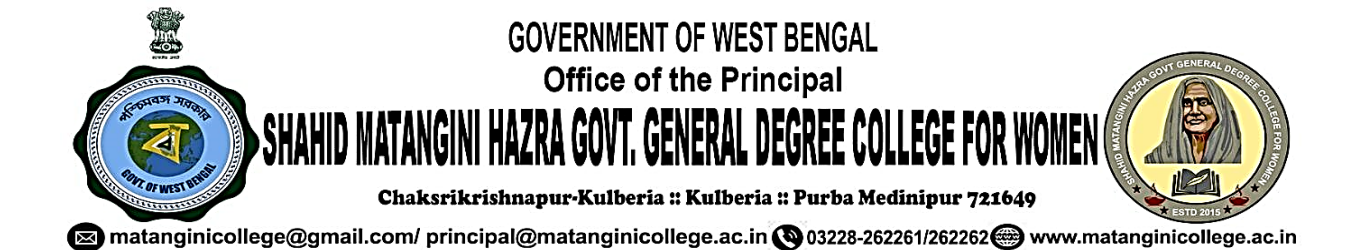

# Screenshot of GST Portal & PFMS

| C services.gst.gov.in/services,                                                                                                    | /auth/dashboard                                                                                                    |                                                  | © 1                                                                                                    |
|----------------------------------------------------------------------------------------------------|----------------------------------------------------------------------------------------------------|--------------------------------------------------|----------------------------------------------------------------------------------------------------|
|                                                                                                    |                                                                                                    |                                                  | Skip to Main Content 🌒 A + A -                                                                                                    |
| Goods al                                                                                                    | nd Services Tax<br>f India, States and Union Territories                                                                                                    |                                                  | SHAHID MATANGINI HAZRA GOVT COLLEG<br>SHAHID MATANGINI HA ~                                                                                                    |
| Dashboard Services -                                                                                                    | GST Law Downloads - Search Taxpayer                                                                                                    | <ul> <li>Help and Taxpayer Facilities</li> </ul> | e-Invoice News and Updates                                                                                                    |
| Dashboard<br>Last logged in on 28/05/20                                                                                                    | 24 13:02                                                                                                    | Current                                          | tly logged in from IP: 117.194.108.217                                                                                                    |
| Welcome SHAH                                                                                                    | ID MATANGINI HAZRA GOVT COLLEGE to                                                                                                    | GST Common Portal                                | SHAHID MATANGINI HAZRA<br>GOVT COLLEGE                                                                                                    |
| You can n                                                                                                    | avigate to your chosen page through navigation panel                                                                                                    | given below                                      | View Profile ()                                                                                                    |
| RETURN DASHBOA                                                                                                    | RD > CREATE CHALLAN > VIEW NOT                                                                                                    | ICE(S) AND ORDER(S) >                            | Quick Links                                                                                                    |
|                                                                                                    |                                                                                                    |                                                  | Check Cash Balance                                                                                                    |
|                                                                                                    |                                                                                                    |                                                  | Liability ledger                                                                                                    |
|                                                                                                    |                                                                                                    |                                                  | FAQs                                                                                                    |
| ype here to search 🔬                                                                                                    | H 💽 📕 🛱 💼 🌀 🖾                                                                                                    | III 😆 🧿 🕈                                        | FAQs<br>User Manual for GSTR-7 Online<br>Filing<br>34°C Partly sunny ^ ⓒ ⓒ 토고 아 ENG g                                                                                                    |
| bttps://pfms.nic.in/Home.as                                                                                                    | px                                                                                                    | 📰 🔲 🧿 🛟                                          | FAQS<br>User Manual for GSTR-7 Online<br>Filing<br>34*C Partly sunny ^ ⓒ ⓒ 모 40 ENS (<br>사 ☆ 따 순 ⓒ 또                                                                                                    |
| ype here to search                                                                                                    | px<br><b>Dent System – PFMS</b><br>Junts, Ministry of Finance                                                                                                    | Skip to Main content                             | FAQS<br>User Manual for GSTR-7 Online<br>Filing<br>34°C Parthysunny ^ ⓒ ⓒ 다 40 ENS (<br>A* ☆ 따 ☆ ⓒ 다 40 ENS (<br>A* ☆ 따 ☆ ⓒ 다 40 ENS (<br>C ← ← ← ← ← ← ← ← ← ← ← ← ← ← ← ← ← ← ←                                 |
| ype here to search<br>https://pfms.nic.in/Home.as<br>'ublic Financial Managen<br>/o Controller General of Account<br>About - Registration                                                                                                    | PX Payment Status - Search Bank/Sc                                                                                                    | Skip to Main content                             | FAQS<br>User Manual for GSTR-7 Online<br>Filing<br>44°C Partly sunny A P P P 4 ENC<br>A A P English<br>A A A English<br>Freewet #<br>Contact Us - Search                                                          |
| Type here to search Type here to search Type here to search Type//pfms.nic.in/Home.as Public Financial Managen O/o Controller General of Account About - Registration - Site Map Login ant Update : Junt i                                                                                                    | Image: Image:                     | Skip to Main content                             | FAQS<br>User Manual for GSTR-7 Online<br>Filing<br>34°C Partly summy ^ © © 🖵 (*) ENG<br>A* © © © © (*) ENG<br>A* A A English<br>O A* A A English<br>O O Contact Us - Search<br>: Banks will not honour cheque por |
| Type here to search<br>Type here to search<br>Type here to search | Image: Provide status and the status and the status and | Skip to Main content                             | FAQS<br>User Manual for GSTR-7 Online<br>Filing<br>34°C Partly sunny ^ © © P (4) ENC<br>A O O O O O O O O O O O O O O O O O O O                                                                                   |
| Type here to search<br>Type here to search<br>Type here to search | Image: Product of the section of the section of the sec | Skip to Main content                             | FAQS<br>User Manual for GSTR-7 Online<br>Filing<br>34°C Parthy summy<br>A Q Q Q Q Q Q Q Q Q Q Q Q Q Q Q Q Q Q                                                                                                    |

Principal Shahid Matangini Hazra Government General Degree College for Women Cheksrikrishnapur, Kufberia, Nimtouri Tamluk, Purba Medinipur

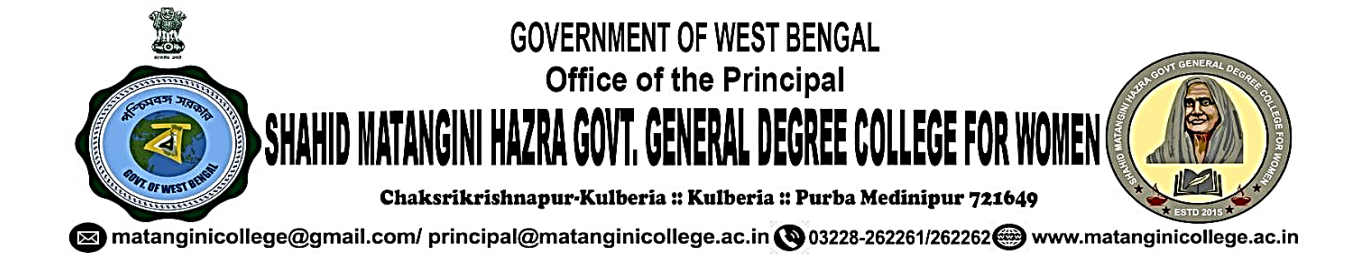

### Screenshot of West Bengal Health Scheme Portal for Enrolment, Reimbursement

| Finance Department<br>Government of West Bengal<br>For | WEST BENGAL HEALTH SCHEME<br>A GOVERNMENT EMPLOYEES & PENSIONERS & BENEFICIARIES OF GIA COLLEGES & UN        | PORTAL                                                                 |    |
|--------------------------------------------------------|----------------------------------------------------------------------------------------------------|------------------------------------------------------------------------|----|
| LOGGED IN AS - 4HEHO024 (Head of Office                | 2)                                                                                                    | Idle Session                                                           | υτ |
| Home                                                   | ≪                                                                                                    | Timer: 5549 seconds.                                                   |    |
| User Administration                                    |                                                                                                    |                                                                        |    |
| Enrollment Processing                                  | Welcome - DR BIJOY KRISHNA RO                                                                                | Y , PRINCIPAL                                                          |    |
| Claim Processing                                       | Inher of Claims (Employee / Pensioner)                                                                       |                                                                        |    |
| Report For User Administration                         | SI No Name of Employee / Pensioner)                                                                          | Employee ID 🗙 Claim ID 👻                                               |    |
| Report For Enrolment                                   | 1 LOVELY BURMAN AMIT MONDAL                                                                                  | 2015001213 E20233020313                                                |    |
| Report Of Claims                                       | 2 SACHINATH DERA <u>SOUPH MATT</u>                                                                           | W2020009241 <u>E20232011086</u>                                        |    |
| CARC Certificate                                       | Inbox of Certificate Processing (Employee / Pensioner)                                                       |                                                                        | _  |
| Hospital Wise In-Treatment List                        | SI No         Application Id         GPF/PPO No           1         WB/EMP/11/000146834         EDN/WB/22097 | Name DDO Code<br>SOMA RANI KARAN MIGEDI001                             |    |
| Rate List                                              | 2 <u>WB/EMP/11/000389446</u> EDN/WB/30863                                                                    | ANUPTA JANA MIGEDI001                                                  |    |
| Outside State Permission                               | Inbox of Out Side Permission Processing (Employee / Pensioner)                                               |                                                                        |    |
| Change Password                                        | No Processing Pending.                                                                                       |                                                                        | -  |
| Training Details                                       | Details of DDO Under This Use                                                                                | d of Office                                                            |    |
| Certificate Processing For P R B                       | Details of DDO olider This flea                                                                              | u or onice                                                             |    |
|                                                        | DDO Code DDO Designation O                                                                                   | perator-Employee Operator-Pensioner<br>Mapping Pending Mapping Pending |    |
|                                                        | MIGEDI001 Principal, Shahid Matangini Hazra Govt. General<br>Degree College for Women                        | <u>1</u> <u>0</u>                                                      |    |
|                                                        |                                                                                                    | · · · · · · · · · · · · · · · · · · ·                                  |    |

Principal

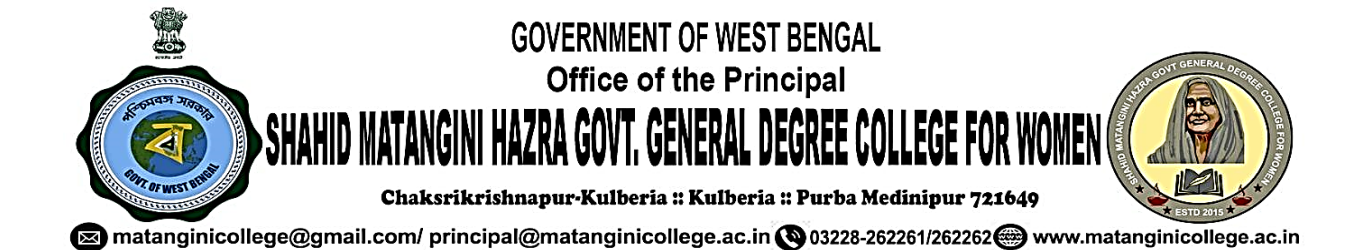

# 3. Student Admission & Support

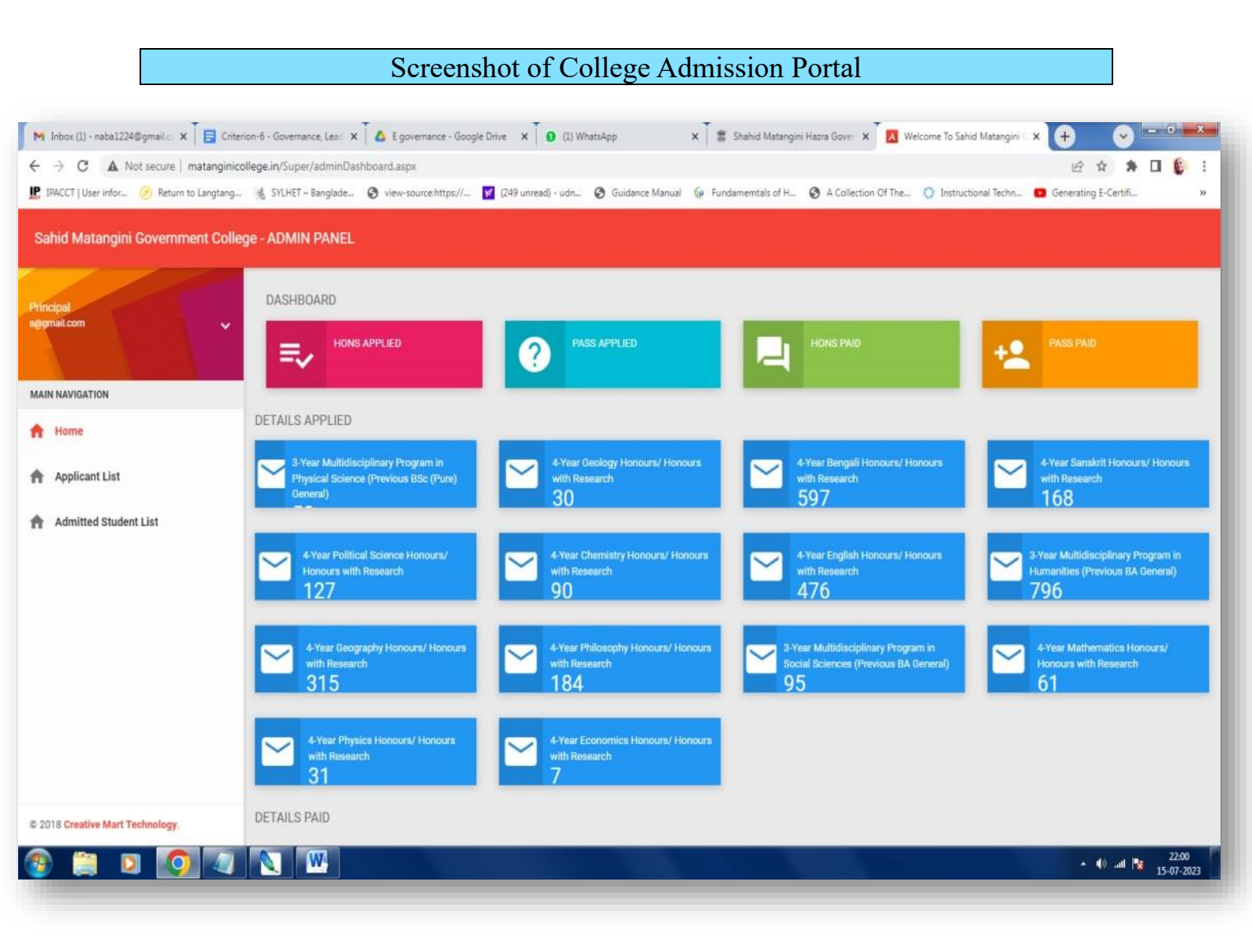

Principal

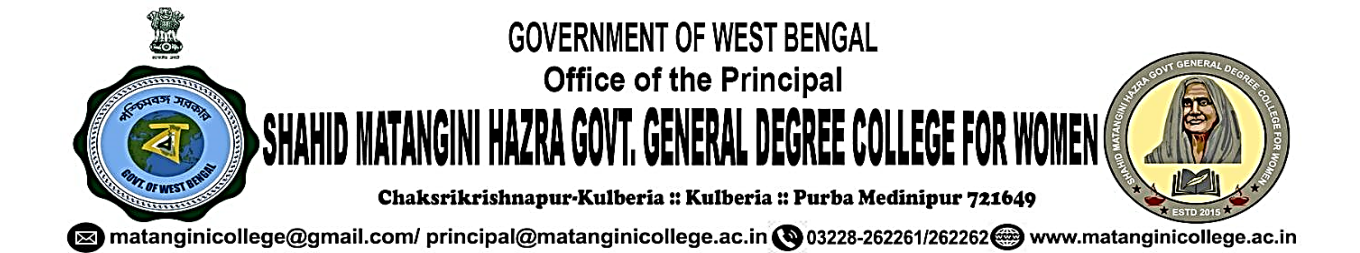

### Screenshot of Kanyashree Portal (Student Scholarship)

| S ::Kanyashree Online:: ×                                  | + ~ - 0 ×                                                                                                    |
|------------------------------------------------------------|----------------------------------------------------------------------------------------------------|
| $\leftrightarrow$ $\rightarrow$ C $\square$ admin.wbkanyas | shree.gov.in/admin/dashboard Q 🖄 🖈 🖬 💽 Error) 🗄                                                                                               |
| 🔀 Dashboard - Refrens 🕥 My Reward                          | ds   Faceb 🚳 Storage House – Bu 🪽 Online Shopping Si 👩 Free Online OCR - c 🩀 Sell Online - Becom 🏗 Create online phot 📀 Secure Registration ᠉ |
| KANYASHREE Admin                                           |                                                                                                    |
| » Search Applicant <                                       | Kanyashree Prakalpa - Dashboard (SHAHID MATANGINI HAZRA GOVERNMENT COLLEGE FOR WOMEN)                                                         |
| Renewal & Upgradation <                                    |                                                                                                    |
| » Probable Duplicates List (K2 as K1)                      | Total Registered Total P.V. Done Total Sanctioned Total Payment                                                                               |
| View Applications Details <                                |                                                                                                    |
| 🏟 Re - Registration 🛛 🗸                                    | Generated On:                                                                                                    |
| » WBSCB - HOI <                                            |                                                                                                    |
| » Issue Tracking <                                         |                                                                                                    |
| » IFMS - Payment Cancelled (HOI);                          |                                                                                                    |
| » FAQ <                                                    |                                                                                                    |
| Archive MIS K                                              |                                                                                                    |
| Download Id Card <                                         |                                                                                                    |
| Upgradation (Transfer Reverted XII)                        |                                                                                                    |
| ☑ KP Club <                                                |                                                                                                    |
|                                                            |                                                                                                    |
|                                                            |                                                                                                    |

Principal

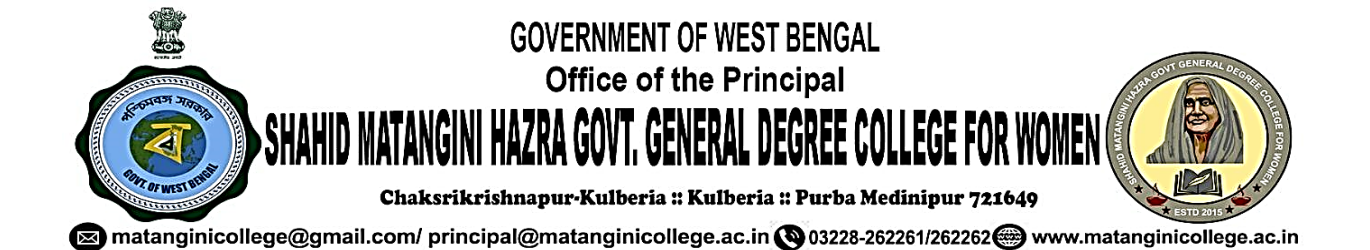

# Screenshot of Aikyashree Portal (Student Scholarship)

| → G ▲ Not secure   serv4.wbmatcscholarship.in/inst                                                                                | utute/nome                                                              | ччы ж ж II (w Error)                             |
|----------------------------------------------------------------------------------------------------|-------------------------------------------------------------------------|--------------------------------------------------|
| Dashboard - Refrens 🕢 My Rewards   Faceb 🚳 Storage House                                                                          | – Bu 🤪 Online Shopping Si 🔞 Free Online OCR - c 🤽 Sell Online - I       | Becom 🕌 Create online phot 🔇 Secure Registration |
| Phone (Toll Free) : 1800-120-2130                                                                                                 |                                                                         | •                                                |
| West Bengal Mino<br>Minority Affairs and Made<br>Govt. Of West Bengal                                                             | rities' Development & Finance Corporation<br>rasah Education Department |                                                  |
| SCHOLARSHIP APPLICATION                                                                                                    | FOR AY:2023-24                                                          | (Logged As C-53413-2015)                         |
| ♣ Home         ₩hat's New         ♥ Verification Certificate         ♥ Renew Eligible List(2023-24)         ♥ Verification Area ~ | Home > DASHBOARD                                                        | Count<br>Fied Total Application Rejected         |

Principal

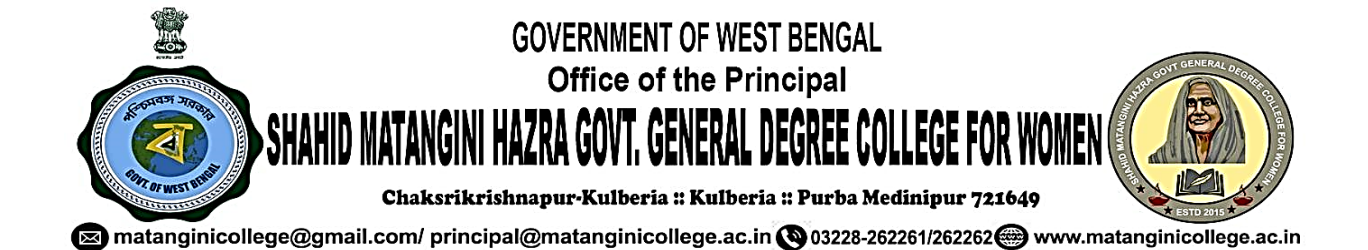

## Screenshot of SVMCM Portal

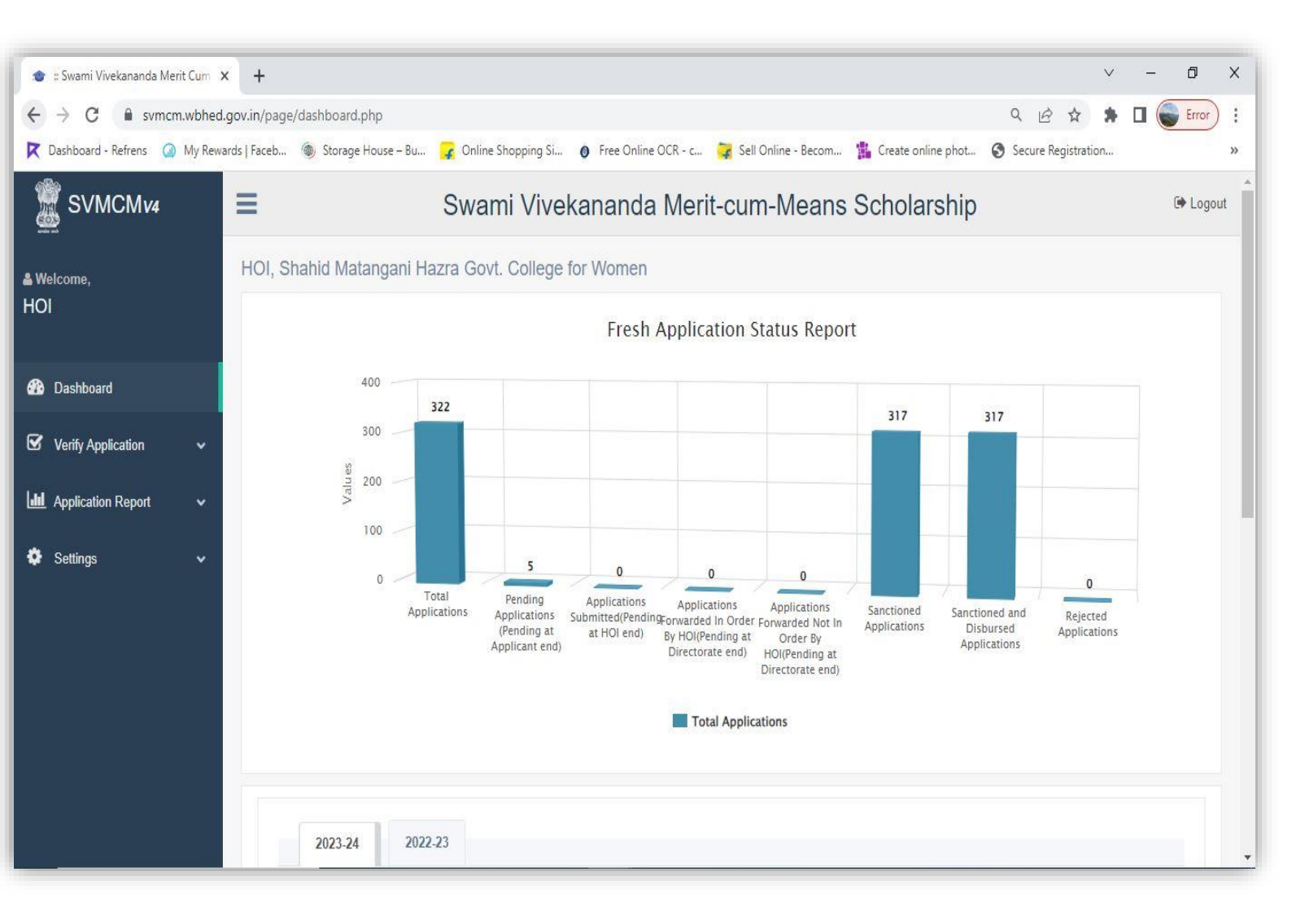

Principal

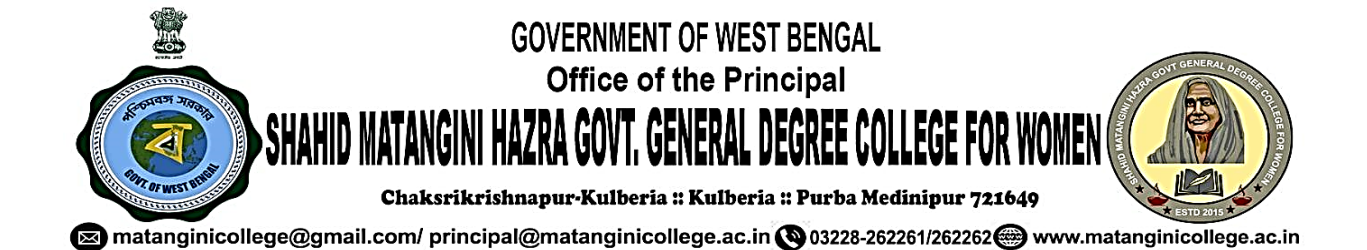

# **Screenshot of OASIS Portal**

| . 0       | Dasis × +                                                                                                    | - 0 X                                                                                                 |
|-----------|----------------------------------------------------------------------------------------------------|----------------------------------------------------------------------------------------------------|
| ← →       | C = new.oasis.gov.in/institute_dashboard                                                                                  | 🗪 🖈 🗟 🗐 🖸 🛛 🚭 Error 🗄                                                                                 |
| R Dashboa | ard - Refrens 📀 Administrator LogIn 🥥 My Rewards   Faceb 🛞 Storage House – Bu 🛷 Online Shopping Sit 👩 Free Online OCR - c | 😽 Sell Online - Becom 😕 🗈 All Bookmarks                                                               |
|           | Online Application for Scholarship in Studies                                                                             | Government of West Bengal<br>Backward Classes Welfare Department and<br>Tribal Development Department |
| ≡         | INSTITUTE'S HOME                                                                                                    |                                                                                                    |
| Â         | APPLICATION STATUS REPORT(AY : 2023-2024)                                                                                 | INSTITUTE DETAILS                                                                                     |
| *         | Applications Status Report                                                                                                | Institute Name: Sahid Matangini Hazra Govt.<br>College for Women                                      |
| 0         |                                                                                                    | Dise Code : C-53413<br>Mobile : 8697470478<br>e-mail : MATANGINICOLLEGE@GMAIL.COM                     |
|           |                                                                                                    |                                                                                                    |
|           |                                                                                                    |                                                                                                    |
| ₿         |                                                                                                    |                                                                                                    |
| 0         |                                                                                                    |                                                                                                    |
| م 📕       | 🛛 Type here to search 🛛 🔂 🛱 💽 🔚 📅 🕿 💁                                                                                     | 📥 33°C Cloudy へ 遼 👄 転 句) ENG 12:28<br>03-06-2024 晴                                                    |

Principal

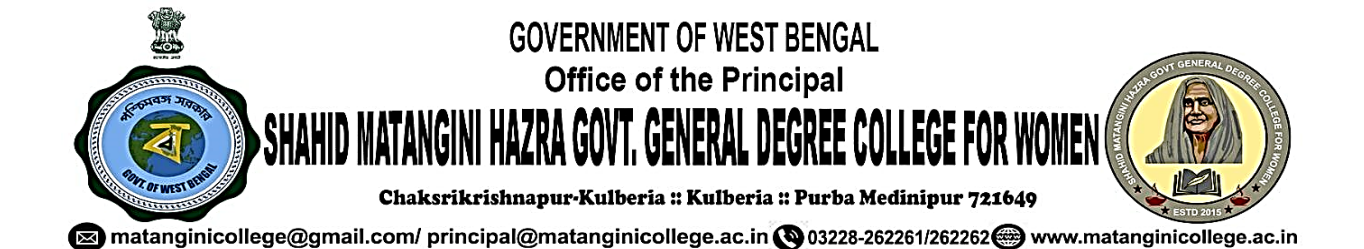

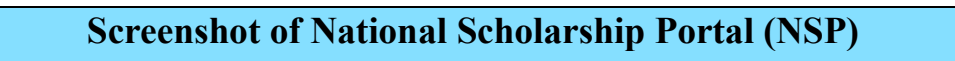

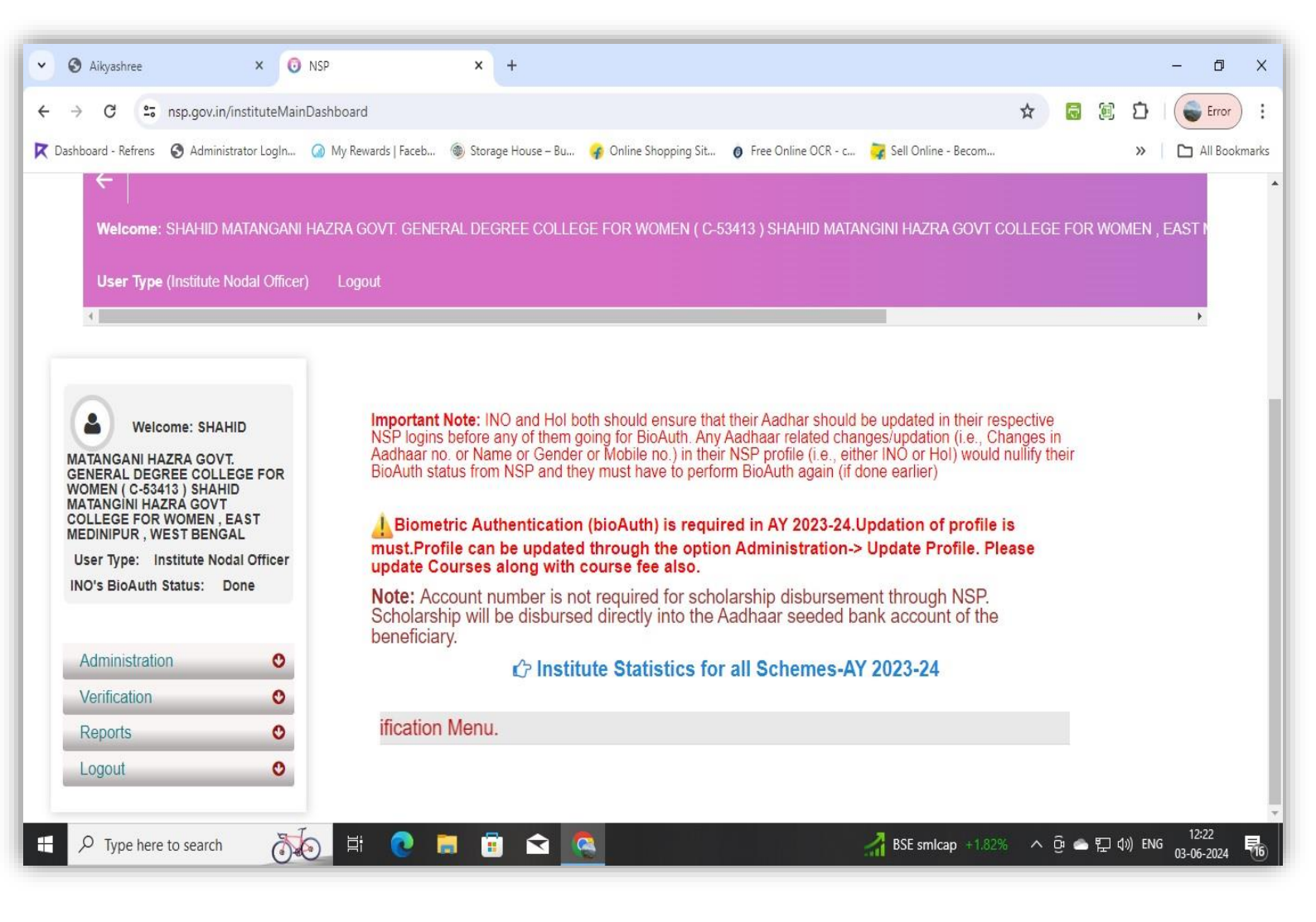

Principal

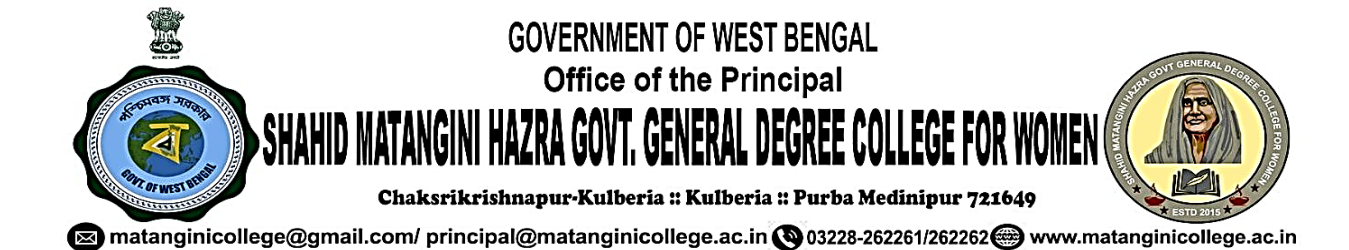

### Screenshot of Student Credit Card

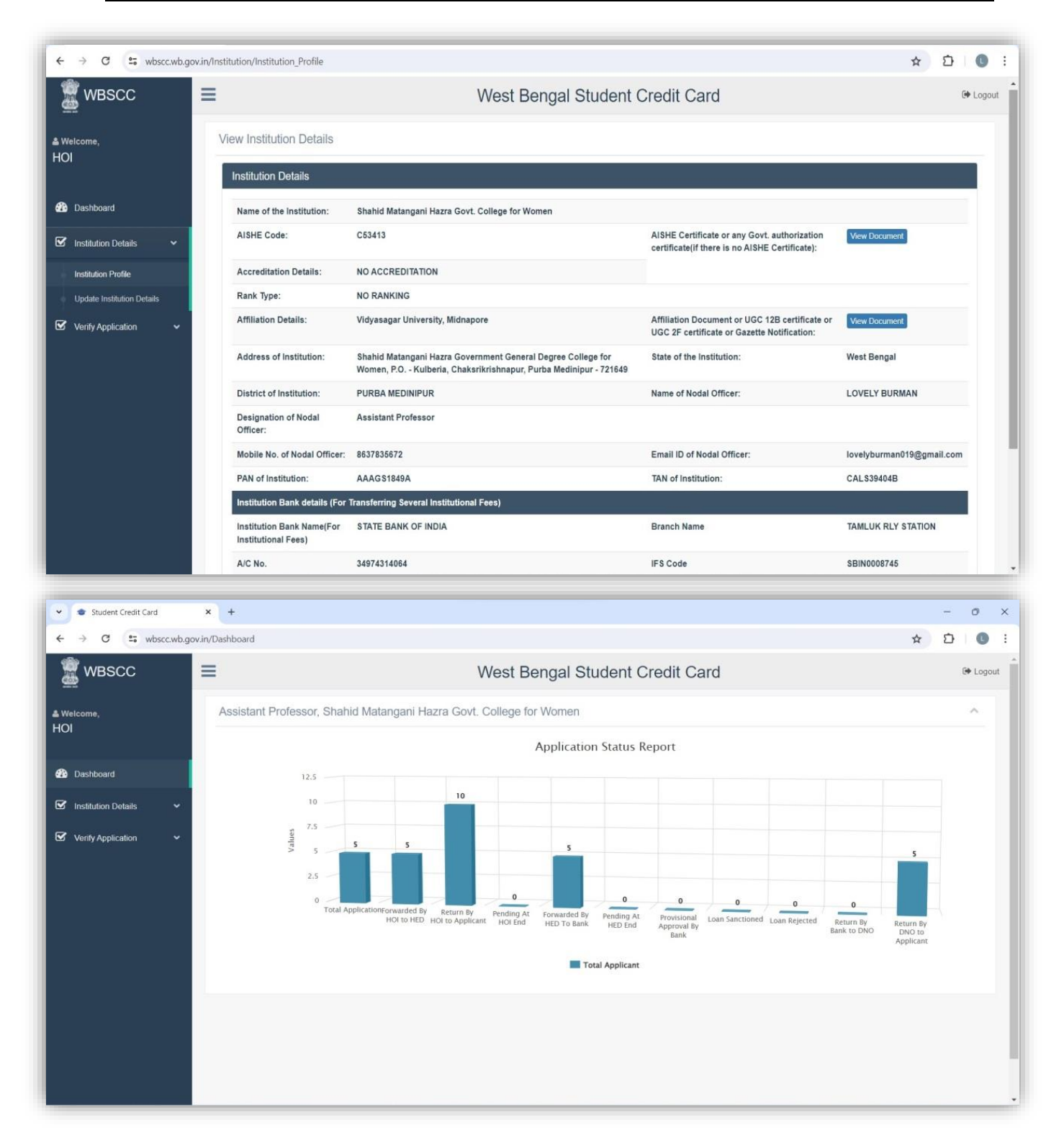

Principal Shahid Matangini Hazra Government General Degree College for Women

Cheksrikrishnapur, Kulberia, Nimtouri Tamluk, Purba Medinipur

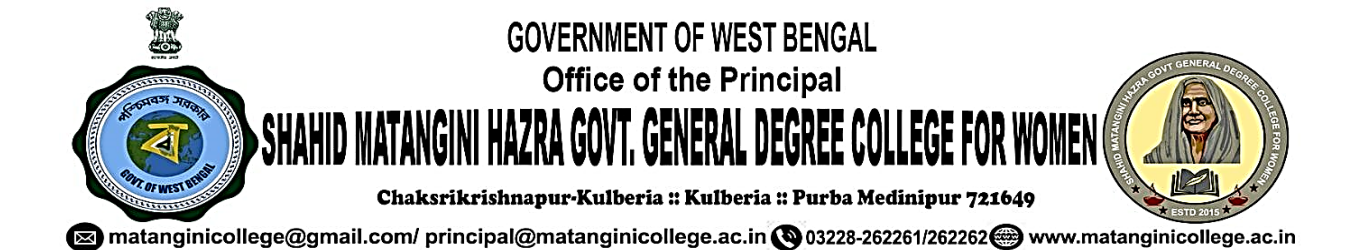

# 4. EXAMINATION

# Screenshot of Examination Form Submission Portal of Vidyasagar University

| Candidates Listings                                 | Applied Candidates Listings Download Candid | ate Listings Download Candidates Submitted | Download Candidates Approved | Resubmit Candidates  |
|-----------------------------------------------------|---------------------------------------------|--------------------------------------------|------------------------------|----------------------|
| iotal Candidates : 466<br>iotal Candidates Applied: | 323                                         |                                            |                              |                      |
| STREAM                                              | AVAILABLE IN HONS                           | APPLIED IN HONS                            | AVAILABLE IN PROGRAMME       | APPLIED IN PROGRAMME |
| BA                                                  | 202                                         | 154                                        | 154                          | 97                   |
| 3SC                                                 | 92                                          | 64                                         | 18                           | 8                    |
| СОМ                                                 | 0                                           | 0                                          | 0                            | 0                    |
|                                                     |                                             |                                            |                              |                      |
|                                                     |                                             |                                            |                              |                      |

Principal

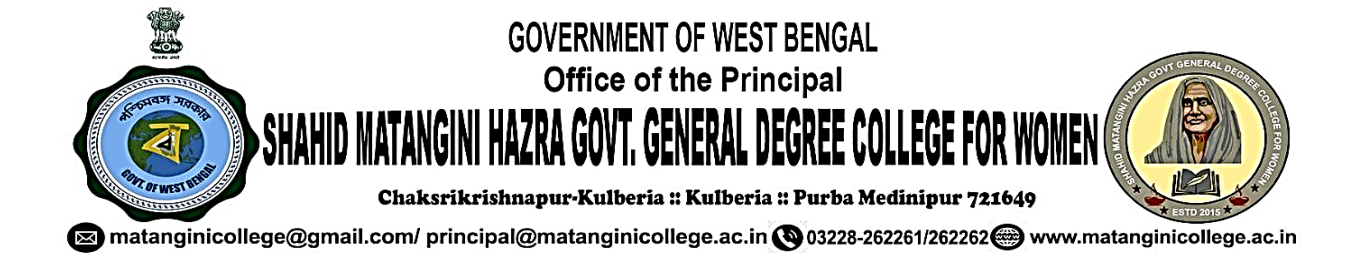

# Screenshot of Screenshot of Online registration Portal

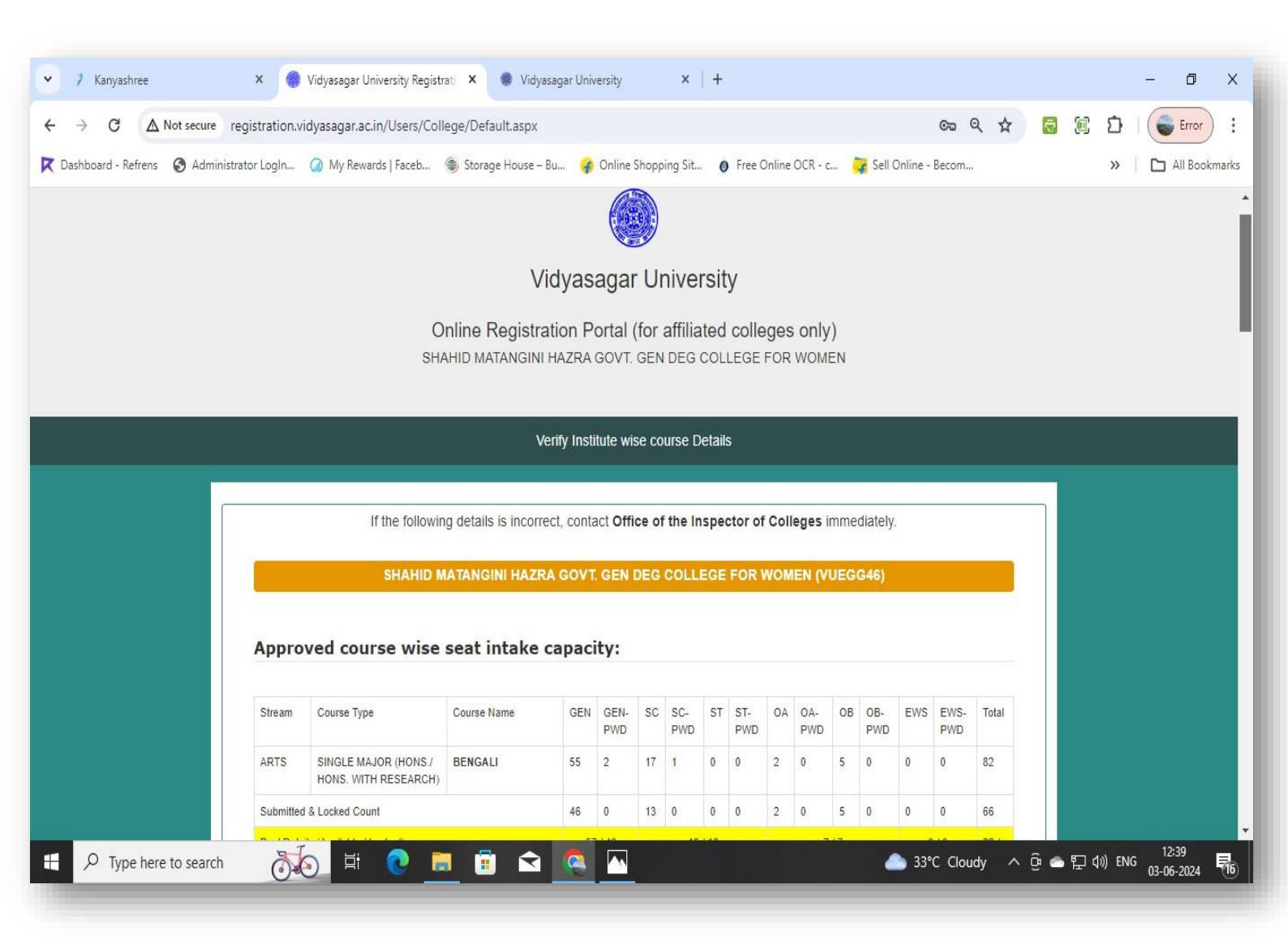

Principal

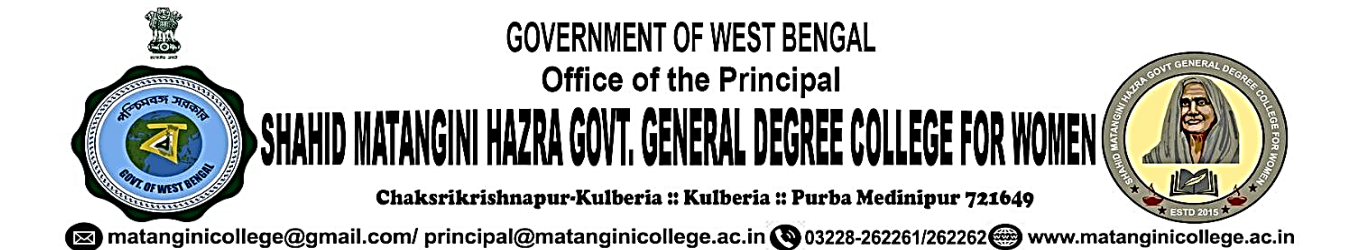

## Marks Submission Portal of Vidyasagar University

|                                                                                                    | VIDYASAGAR UNIVERSITY<br>বিদ্যাসাগর বিশ্ববিদ্যালয়<br>UNDER GRADUATE EXAMINATION<br>3rd Semester Examination 2023 [UNDER C.B.C.S]<br>Marks Submission Portal<br>(Internal, Class Assessment, Practical/Project) |  |  |  |  |
|----------------------------------------------------------------------------------------------------|----------------------------------------------------------------------------------------------------|--|--|--|--|
|                                                                                                    | The portal of "On-line Examination Marks Submission System" will be reopened from 09/05/2024 10                                                                                                    |  |  |  |  |
|                                                                                                    | Examiner Login         Username       :         Password       :         SUBMIT                                                                                                    |  |  |  |  |
| ✓ W Its Someter Dammarison 2 ★ +<br>← → C ⇒ proprail.com/vu-marise.20<br>↓                                                                                                    | 22//nep/sem1/principal/hume.php<br>VIDYASAGAR UNIVERSITY<br>TATUITITA विश्वविद्यालय<br>UNDER GRADUATE EXAMINATION<br>1st Semester Examination 2023 [CCFUP – NEP]<br>Marks Submission Portal<br>(Internal)       |  |  |  |  |
| Allocate Marks Release Marks<br>Bengali Major Core Course<br>Bengali Minor Course<br>Bengali Skill Enhancement Course<br>Chemistry Major Core Course<br>Chemistry Skill Enhancement Course<br>Economics Major Core Course<br>Economics Skill Enhancement Course<br>Economics Skill Enhancement Course | Marke Submission Report                                                                                                    |  |  |  |  |
| P Type here to search                                                                                                    | 터 C 🐂 🖻 O                                                                                                    |  |  |  |  |
| Dêll                                                                                                    |                                                                                                    |  |  |  |  |
|                                                                                                    | e e e e e e e e e e e e e e e e e e e                                                                                                    |  |  |  |  |

Principal

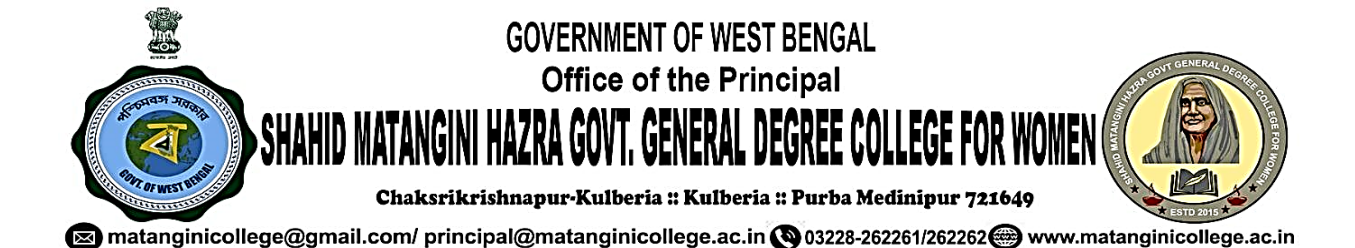

# **Question Paper Uploading on Website**

#### → C ြ 😫 matanginicollege.ac.in/Library.aspx HOME ABOUT > ADMINISTRATION > ACADEMICS >

ABOUT > ADMINISTRATION > ACADEMICS > ADMISSION > ACTIVITIES > STUDENT'S ZONE > IDAC > LIBRARY | FACILITIES > CONTACT

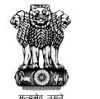

#### Shahid Matangini Hazra Government General Degree College For Women Government of West Bengal, Affiliated to Vidyasagar University

Chakshrikrishnapur, Kulberia, P.O: Kulberia, Dist: Purba Medinipur, PIN: 721649

Online Admission 2024-25 RTI Photo Gallery সূজনী (College Magazine)

#### Online Admission 2024-25

About Library **Library Facilities** Rules and regulation The central library at Shahid Matangini Hazra Govt, General Degree College for Women offers a range of services to meet the diverse needs of its users. The e-Resources following services are provided: • Reference: The library offers reference services to assist users in finding relevant and reliable information for their academic and research needs. The University Question Papers Librarian is available to guide and support users in locating appropriate resources and utilizing research tools effectively. Library OPAC Internet Access: The library provides internet access to facilitate online research, access to digital resources, and browsing educational websites. Users can connect their devices to the library's Wi-Fi network and use the internet for their academic pursuits. Downloads: Users are allowed to download relevant resources such as e-books, research papers, articles, and other digital materials available in the Activities library's collection. This service enables users to access and save materials for offline use, enhancing convenience and flexibility in their studies. Reading List / Bibliography Compilation: The library assists users in compiling reading lists or bibliographies for their research projects, assignments, or VIDWAN Database personal development. The librarian can help users identify and gather the necessary references, format them correctly, and provide guidance on citation styles. Library Team Assistance in Searching: The Librarian is readily available to provide guidance and assistance in searching for information within the library's collection or Feedback through online databases. He can assist users in formulating effective search strategies, utilizing advanced search techniques, and navigating through various resources Photogallery Reading Room Facility: The library offers a dedicated reading room where users can study in a quiet and conducive environment. The reading room is equipped with comfortable seating arrangements, appropriate lighting, and a serene atmosphere to facilitate focused study and research. Rep Lending Facility. The library provides a lending facility, allowing users to borrow books and other materials for a specified duration. Users can borrow resources of their choice, take them home, and utilize them for their academic or leisure reading. The lending facility promotes access to a wide range of materials beyond the library premises. The

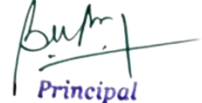

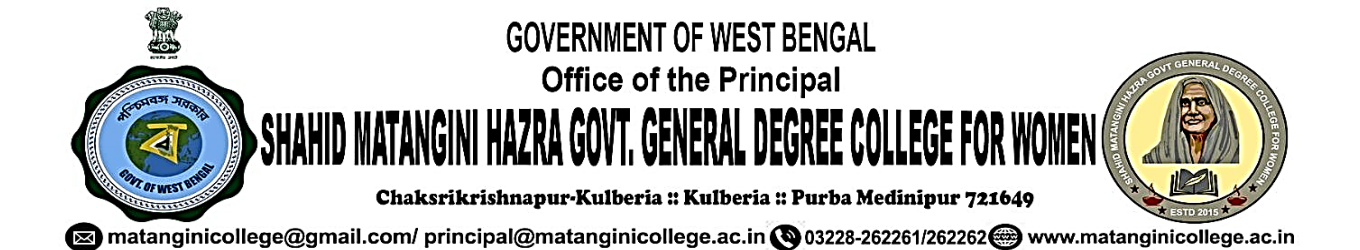

# **Answer Script Submission E-mail ID**

| Chaksri<br>सत्यमेव जयते  | Government of West Bengal<br>Office of the Principal, Shahid Matangini Hazra<br>Government General Degrre College for Women<br>krishnapur::Kulberia :: Tamluk :: PurbaMedinipur :: Pin-721649             |                         |
|--------------------------|----------------------------------------------------------------------------------------------------|-------------------------|
| Notice No - SMHO         | GC/047/2021<br>NOTICE<br>students that you have to send your answer scripts (PDF only) to th                                                                                                    | Date - 03.09.2021       |
| email IDs according to y | our corresponding subjects mentioned in the following table.                                                                                                    | 8                       |
| Department               | Email IDs for students to submit their answer scripts                                                                                                    |                         |
| Physics                  | smhgcwphys@gmail.com                                                                                                    |                         |
| Chemistry                | chemistry.vuexam2020@gmail.com                                                                                                    |                         |
| Mathematics              | smhggdcw.math@gmail.com                                                                                                    |                         |
| Geography                | departmentgeography11@gmail.com                                                                                                    |                         |
| Economics                | ecodeptexam2020@gmail.com                                                                                                    |                         |
| Geology                  | geology.examination@gmail.com                                                                                                    |                         |
| English                  | Englishsmhgew@gmail.com                                                                                                    |                         |
| Bengali                  | bengalismhgcw@gmail.com (For Honours papers)                                                                                                    |                         |
|                          | bsmhgcw@gmail.com (For General papers)                                                                                                    |                         |
| Philosophy               | hons.philosophy2021@gmail.com (for Honours papers)                                                                                                    | 1                       |
|                          | general.philosophy2021@gmail.com (for General Ho<br>papers)                                                                                                    | onours                  |
| Political<br>Science     | smhgew.polscience@gmail.com                                                                                                    |                         |
| Sanskrit                 | sanskrit.hons.4@gmail.com (For Honours papers)                                                                                                    |                         |
| AECC<br>Environmental    | envsexam.hons@gmail.com (For General students)                                                                                                    |                         |
| University Exam Sub Co   | ommittee College for Women<br>Chaksikishapur Alforda Matangini Haza Govt. General Degre<br>College for Women<br>Chaksikishapur Alforda Suldelia: Purba Medin<br>Shahid Matangini Halforda Suldelia: Purba | e<br>ipur<br>ral Degree |

Principal

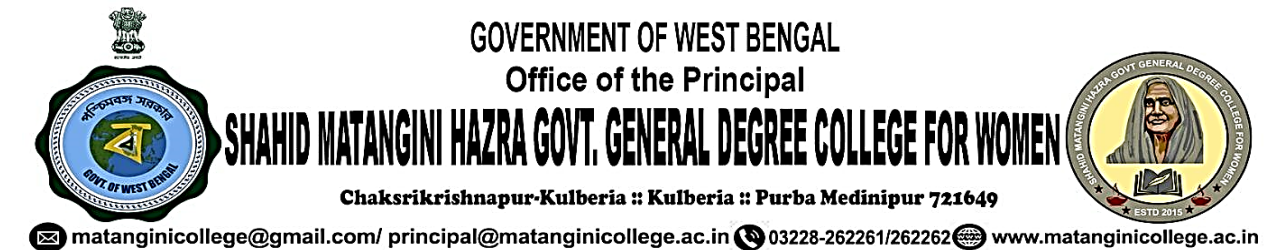

Answer Script Submission - E-mail

| ✓ M Inbox (1,431) - sanskrit.hons.4                                          | × +                   |                                                                                                    | - 0 X                                                  |
|------------------------------------------------------------------------------|-----------------------|----------------------------------------------------------------------------------------------------|--------------------------------------------------------|
| $\leftrightarrow$ $\rightarrow$ C $\ddagger$ mail.google.com                 | n/mail/u/0/#inbox     | 後 ☆ 🗷 立                                                                                                    | 🔒 Incognito                                            |
|                                                                              |                       |                                                                                                    | 🗅 All Bookmarks                                        |
| = 🎽 Gmail                                                                    | Q Search mail         | 幸 (2)                                                                                                    | ) 🥴 🏼 🖶                                                |
| Compose                                                                      | □ • C :               | Goc<br>1,251–1,300 of 1,953 san                                                                                                   | ogle Account<br>nskrit Dept<br>nskrit.hons.4@gmail.com |
| Inbox 1.431                                                                  | Primary               | Normations A Social                                                                                                    |                                                        |
| <ul> <li>☆ Starred</li> <li>③ Snoozed</li> </ul>                             | 🗌 👷 Kiusumi Bala      | Adobe Scan Sep 11, 2021.pdf Adobe Scan Se                                                                                         | 9/11/21                                                |
| ▷         Sent           □         Drafts         2           ∨         More | 🗌 👷 Ishani Sasmal     | ISHANI SASAMAL Sanskrit exam paper submission - NAME : ISHANI SASMAL ROLL NO : SANH/20/038 CLASS : SANSKRIT( H                    | 9/11/21                                                |
| Labels +                                                                     | 🗌 👷 Chandrima samanta | Chandrima Samanta Roll-SANH/20/039                                                                                                | 9/11/21                                                |
| exam 32                                                                      | 🔲 👷 Mousumi Khatun    | MOUSUMI KHATUN ; ROLL1112142 NO200131; REGISTRATION NO 1420062.pdf                                                                | 9/10/21                                                |
|                                                                              | 🗌 👷 Basanti Samanta   | New doc 10 Sep 2021 21.50.pdf - Name - Basanti Samanta. Roll-SANH/20/037                                                          | 9/10/21                                                |
|                                                                              | 🗌 👷 Basanti Samanta   | New doc 10 Sep 2021 21.50.pdf - Name - Basanti Samanta. Roll -SANH/20/037                                                         | 9/10/21                                                |
| https://accounts.google.com/SignOutOptions?                                  | Raja Mondal           | Name- Rosnevara khatun, roll-1112142,no-200136,reg- 1420099,paper-c3-T - Sanskrit (H), date-10.9.2021<br>/#service=mail&cc=GBRAFw | 9/10/21 >                                              |

Principal